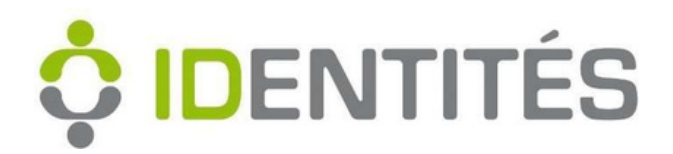

July 2024 Version

# M4 CARROZZINA ELETTRONICA REF. 875038

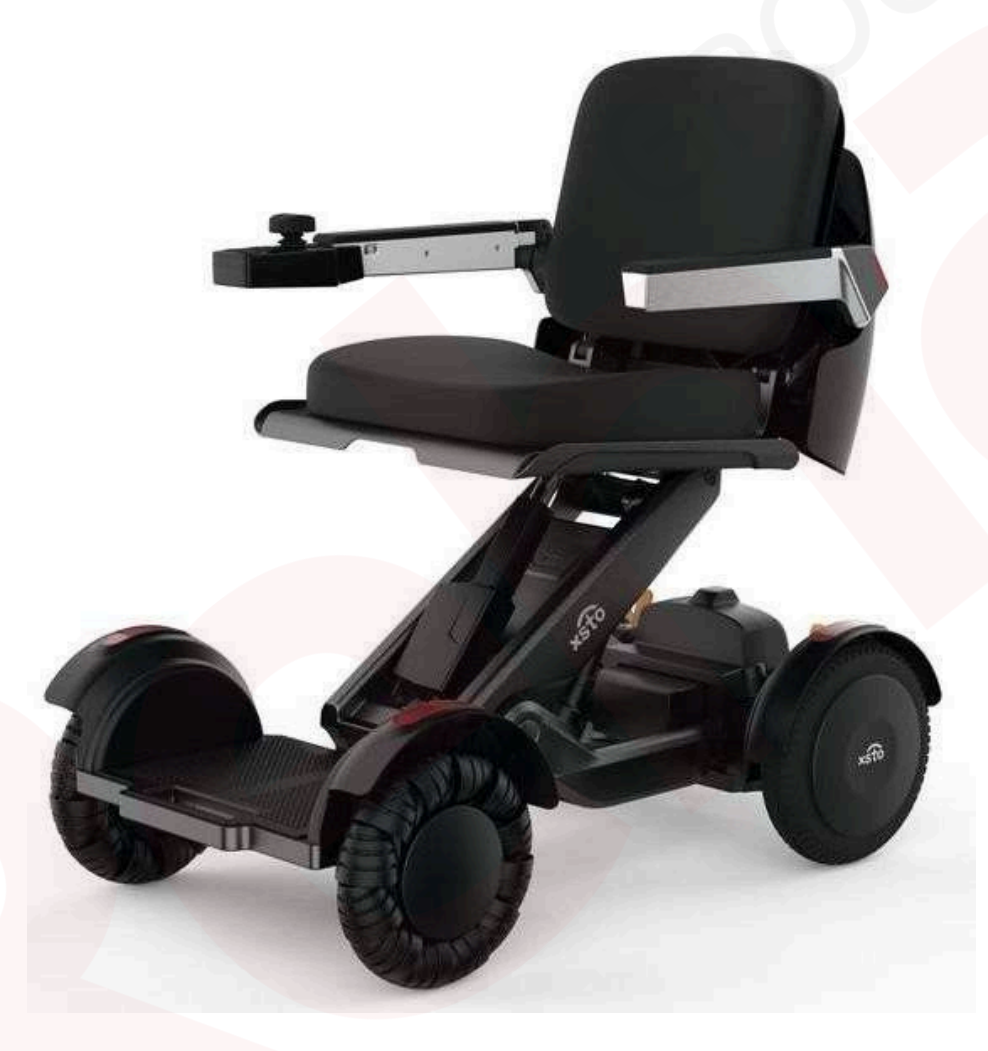

# **SOMMARIO**

- 1. Icone e istruzioni per l'uso
- 2. Informazioni sull'apparecchiatura
- 3. Modalità d'uso
- 4. Montaggio e smontaggio
- 5. Conservazione e trasporto
- 6. Istruzioni sulla batteria
- 7. Manutenzione
- 8. Risoluzione dei problemi
- 9. Funzione dell'applicazione del telefono cellulare

#### Breve presentazione

La M4 è una macchina innovativa che consente alle persone con mobilità ridotta di muoversi in modo più intelligente e pratico. Rispetto alla tradizionale sedia a rotelle elettrica, la M4 unisce la capacità di alzare l'altezza del sedile e di regolare il cuscino del sedile, oltre a molti altri aspetti pratici.

La funzione di regolazione dell'altezza del sedile della sedia elettrica M4 consente agli utenti di regolare facilmente l'altezza del sedile in base alle proprie esigenze personali e di adattarlo a diversi scenari e requisiti di utilizzo.

La funzione di regolazione del sedile consente inoltre agli utenti di personalizzare l'angolazione e la posizione del sedile per garantire una guida confortevole.

In quanto sedia a rotelle intelligente che rappresenta i successi della nostra azienda in termini di ricerca e sviluppo e il nostro spirito di innovazione, la M4 si propone di aiutare le persone con difficoltà motorie a essere più indipendenti e autosufficienti.

## 1. Icone e istruzioni per l'uso

1.1 Icone

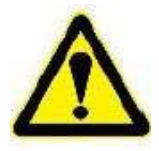

ATTENZIONE -- riguarda la sicurezza personale ATTENZIONE -può causare lesioni lievi o danni alla macchina

1.2 Avvertenze prima dell'uso Questa sedia a rotelle intelligente è dotata di una serie di funzioni che richiedono che l'utente sia cosciente e abbia normali capacità di pensiero.

Gli utenti devono leggere questa descrizione prima di utilizzare la sedia e le persone anziane devono comprendere chiaramente come utilizzare la sedia per mobilità intelligente sotto la supervisione della propria famiglia. La sedia per mobilità intelligente non è adatta a persone con disabilità mentali.

## 1.3 Istruzioni per i pittogrammi

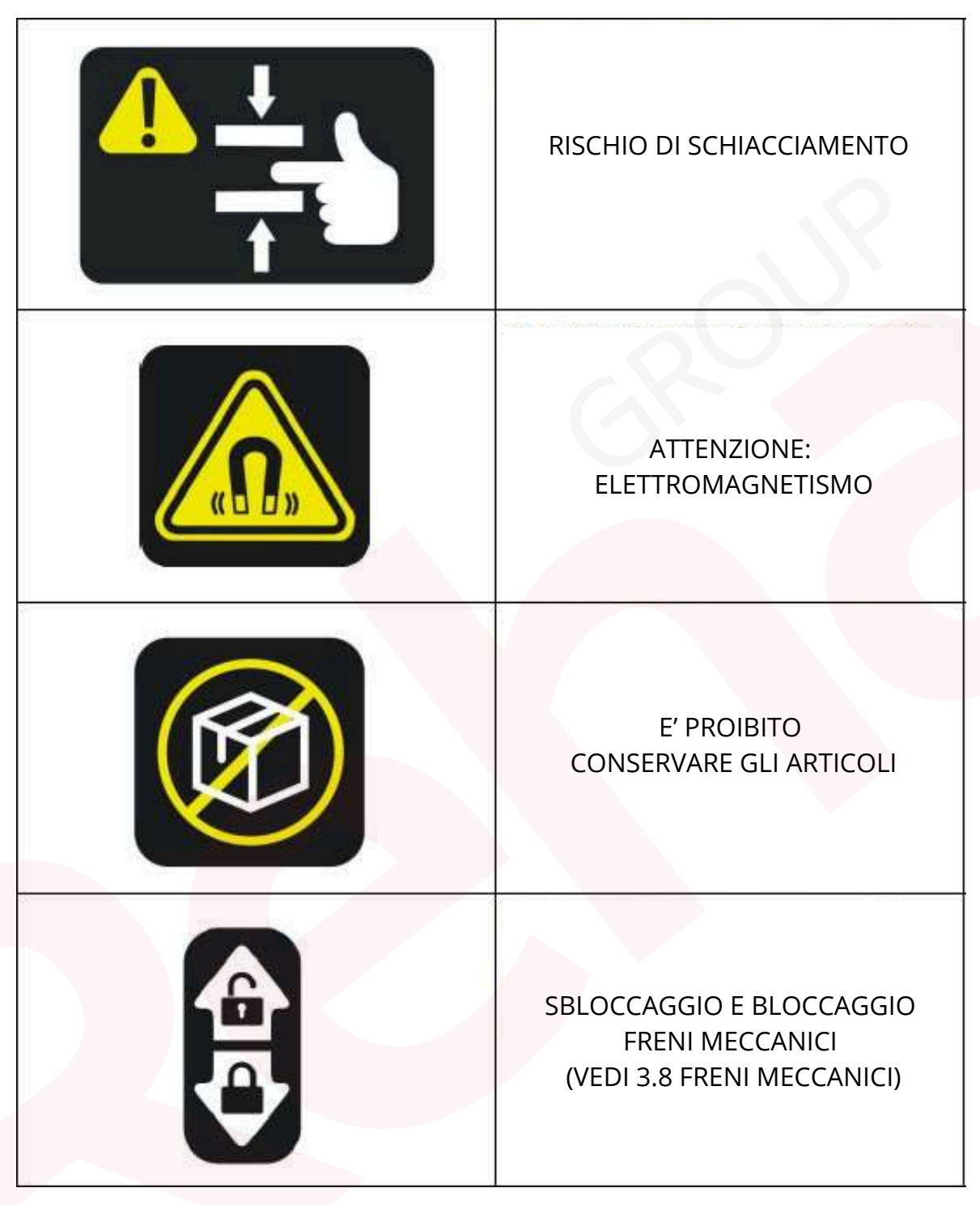

## 2. Informazioni sull'attrezzatura

2.1 Elenco degli articoli

| Sedia a rotelle intelligente M4 | Caricabatterie |
|---------------------------------|----------------|
| Opuscolo informativo Chiave     | Telecomando    |
| esagonale                       |                |

## 2.2 Accessori optional

| cintura di<br>sicurezza | poggiatesta | pedana | borsa | cuscino<br>traspirante |
|-------------------------|-------------|--------|-------|------------------------|

## 2.3 composizione prodotto

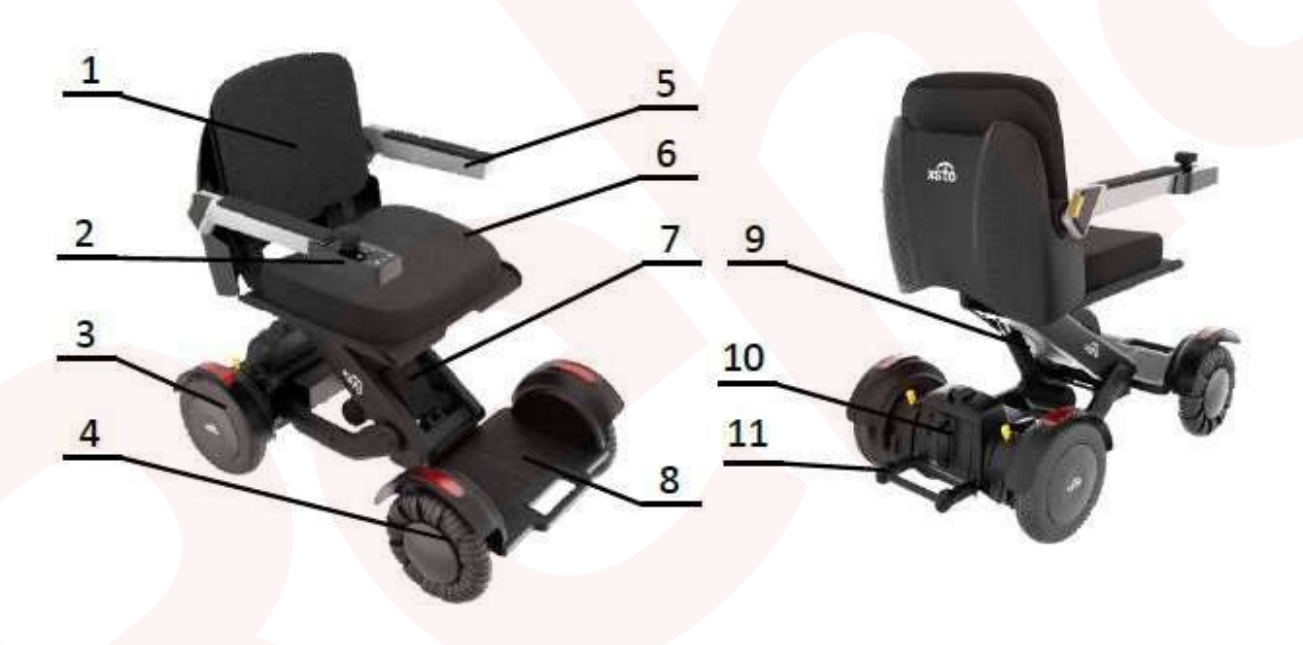

1: Schienale; 2: Maniglia di comando; 3: Ruota posteriore; 4: Ruota anteriore; 5: Braccioli; 6: Cuscino del sedile; 7: Barra di spinta anteriore; 8: Pedale; 9: Barra di spinta posteriore; 10: Batteria; 11: Ruota antiribaltamento

#### 2.4 Caratteristiche del prodotto

| Modello                                      | M4                                                                                                    |
|----------------------------------------------|----------------------------------------------------------------------------------------------------|
| Dimensioni complessive standard              | Altezza: 930 mm Larghezza: 580 mm<br>Lunghezza: 1035 mm                                                                     |
|                                              | Altezza: 570 mm Larghezza:                                                                                                  |
| Dimensioni piegate                           | 580 mm Lunghezza: 1040 mm                                                                                                   |
| Peso                                         | 52,5 kg                                                                                                    |
| Dimensioni pedale (in mm)                    | Dimensioni: 410*580*305                                                                                                    |
| Peso componenti pedale                       | Peso: 11 kg                                                                                                    |
| Dimensioni sedile (in mm)                    | 680*580* <mark>275</mark>                                                                                                   |
| Peso sedile                                  | Peso: 14 kg                                                                                                    |
| Dimensioni telaio (in mm)                    | 745*580*350                                                                                                    |
| Peso telaio                                  | Peso: 25 kg                                                                                                    |
| Dimensioni batteria (in mm)                  | 245*130*130                                                                                                    |
| Peso batteria                                | Peso: 3 kg                                                                                                    |
| Carico nominale                              | 115 kg                                                                                                    |
| Velocità massima                             | 6 km/ora                                                                                                    |
| Durata batteria                              | 15km                                                                                                    |
| Forma pieghevole                             | Macchina pieghevole (il cuscino del sedile deve essere rimosso)                                                             |
| Dimensioni pneumatici                        | 10 pollici 5 cm                                                                                                    |
| Avanzamento massimo per superare             |                                                                                                    |
| l'altezza della barriera                     |                                                                                                    |
| Altezza massima della barriera posteriore    | 1 cm                                                                                                    |
| Angolo massimo di salita a pieno carico      | 10%                                                                                                    |
| Raggio di sterzata minimo                    | 10                                                                                                    |
| Tipo di batteria                             | 820mm                                                                                                    |
|                                              | Batteria at into                                                                                                    |
| Impostazioni batteria Carica parametri       | Ingresso caricabatterie 25,55 V 15,6 Ah: 100-240 V CA, 50/60<br>Hz, 2,5 A Max Uscita caricabatterie: 29,4 V, 4,0 A, 117,6 W |
| Intervallo di temperatura di stoccaggio e di |                                                                                                    |
| funzionamento dell'apparecchio               | da 0°C a +35°C / da +5°C a +40°C                                                                                            |
| Intervallo di temperatura di stoccaggio e di | da 0°C a +45°C / da 0°C a +45°C                                                                                             |
| funzionamento a batteria                     |                                                                                                    |
| Livello di rumore                            | <70dB                                                                                                    |
| Etichetta del numero di serie                | Vedere la targhetta della fusoliera                                                                                         |
| Classificazione di impermeabilità            | IPX4                                                                                                    |

Nota: questo prodotto è una sedia da interni intelligente.

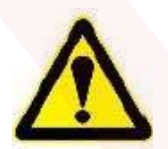

ATTENZIONE - Se il carico supera il carico nominale, è necessario ridurlo, altrimenti si rischia di danneggiare l'attrezzatura o di ribaltare la macchina.

### 2.5 Dimensioni totali

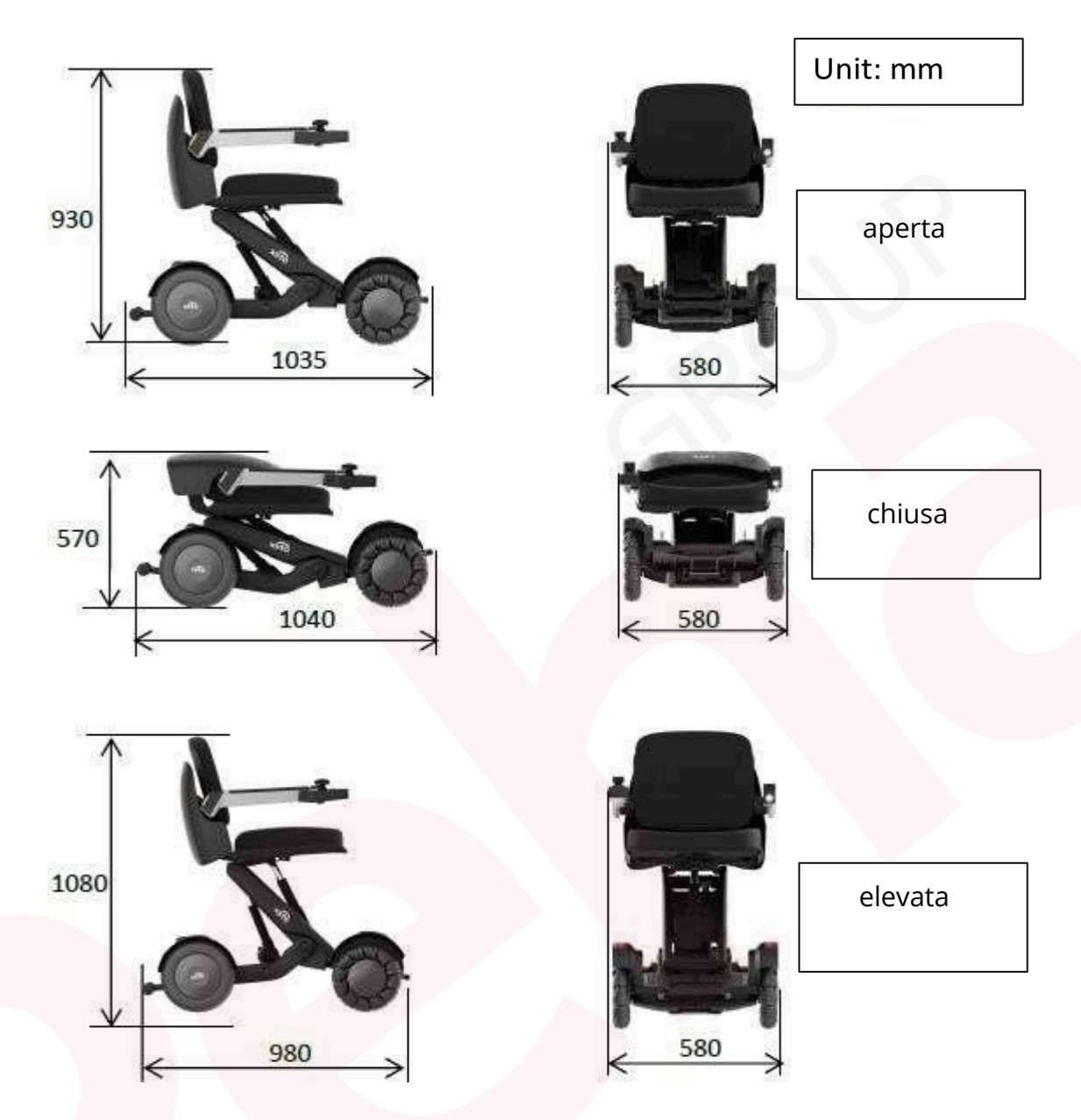

#### 2.6 Inizializzazione

Quando viene consegnata la sedia a rotelle intelligente M4, il motore principale e la batteria sono conservati separatamente. Quando il sedile è conservato separatamente dal telaio e dai pedali, si prega di assemblare prima le tre parti (vedere 4.2 Metodo di assemblaggio (per i dettagli).

| inserisci la batteria e assicurati<br>che sia stabile. Carica la batteria<br>prima del primo utilizzo. |
|----------------------------------------------------------------------------------------------------|
| premi il bottone di accensione sul<br>comando manuale                                                  |

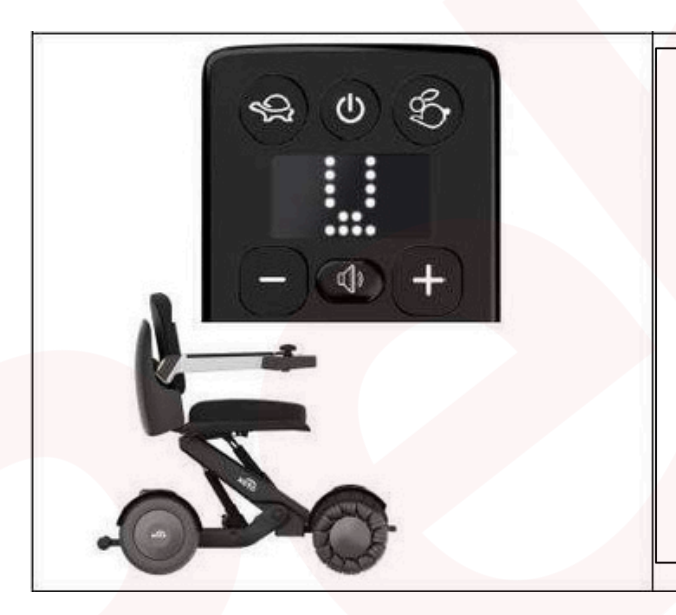

tieni premuti simultaneamente i tasti "+" e "-". Dopo circa 3 secondi sul display apparirà la lettera "U" e la carrozzina passerà sullo stato standard

٦

| Chiave a sgancio rapido | Controllare la chiave nella parte<br>inferiore del sedile e bloccarla se<br>non è presente (vedere 4 Montaggio<br>e smontaggio per l'utilizzo della<br>chiave).                                                                                                    |
|-------------------------|----------------------------------------------------------------------------------------------------|
|                         | Controllare l'usura delle ruote<br>anteriori e posteriori. Se si verificano<br>vibrazioni anomale e danni locali<br>gravi, non continuare a utilizzare<br>l'apparecchio. Se si verifica il<br>fenomeno indesiderato sopra<br>menzionato, contattare il produttore.                                               |
|                         | Controllare se la batteria è<br>danneggiata, bagnata o installata<br>correttamente e smettere di<br>utilizzarla se è danneggiata o<br>bagnata. Se non è installata<br>correttamente, deve essere<br>utilizzata dopo un periodo di<br>installazione corretta (vedere i<br>dettagli 6. Istruzioni per la batteria) |
|                         | Controllare che il pedale sia<br>montato correttamente. In caso<br>contrario, deve essere installato<br>saldamente prima dell'uso.<br>(Vedere 4. Montaggio e<br>smontaggio per maggiori<br>dettagli )                                                                                                    |

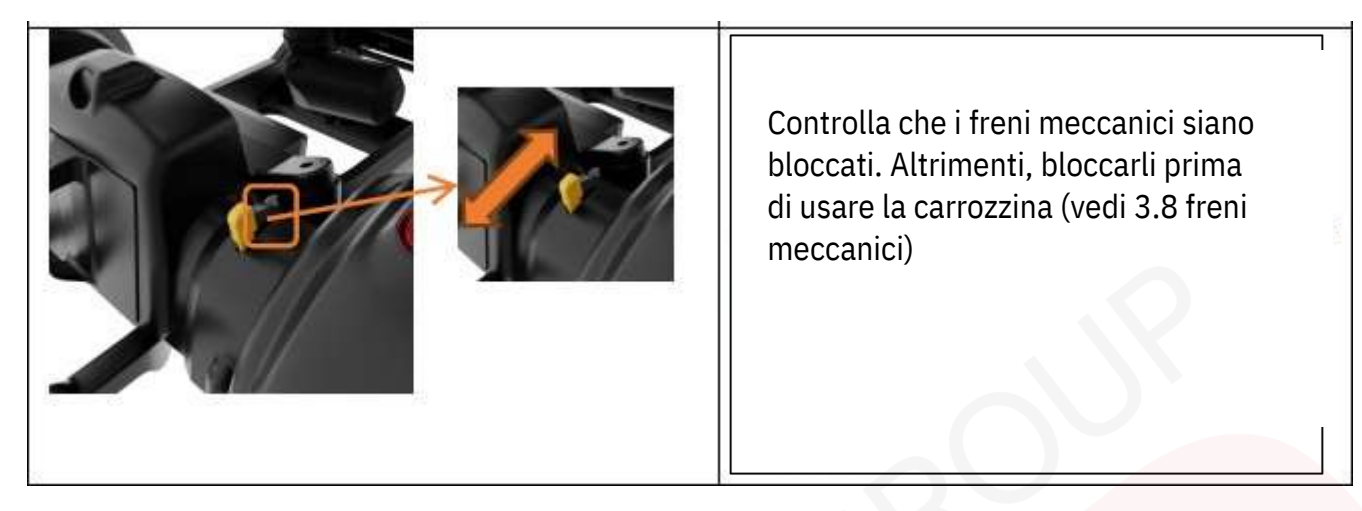

## 3.2 Vai

## 3.2.1 Seduto rivolto in avanti

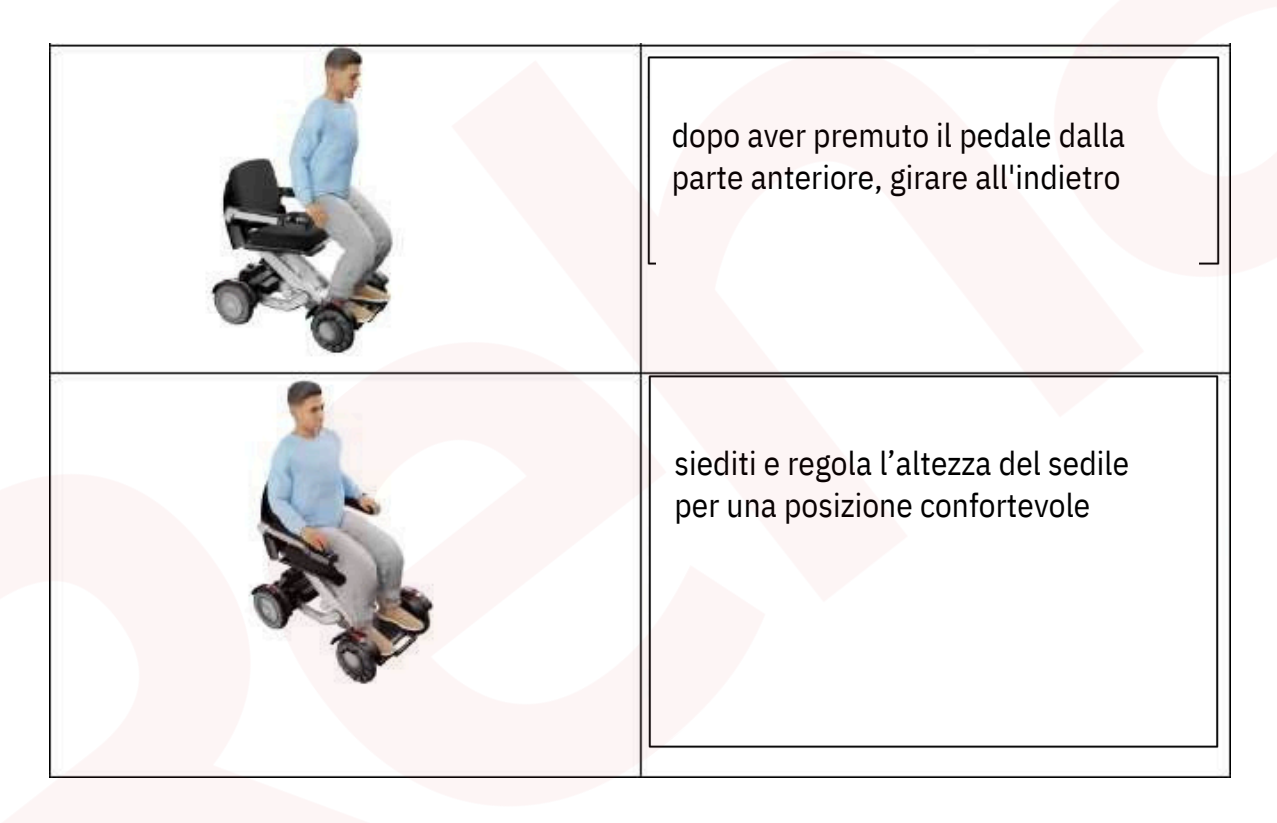

## 3.3 Descrizione del funzionamento

## 3.3.1 Introduzione della funzione chiave

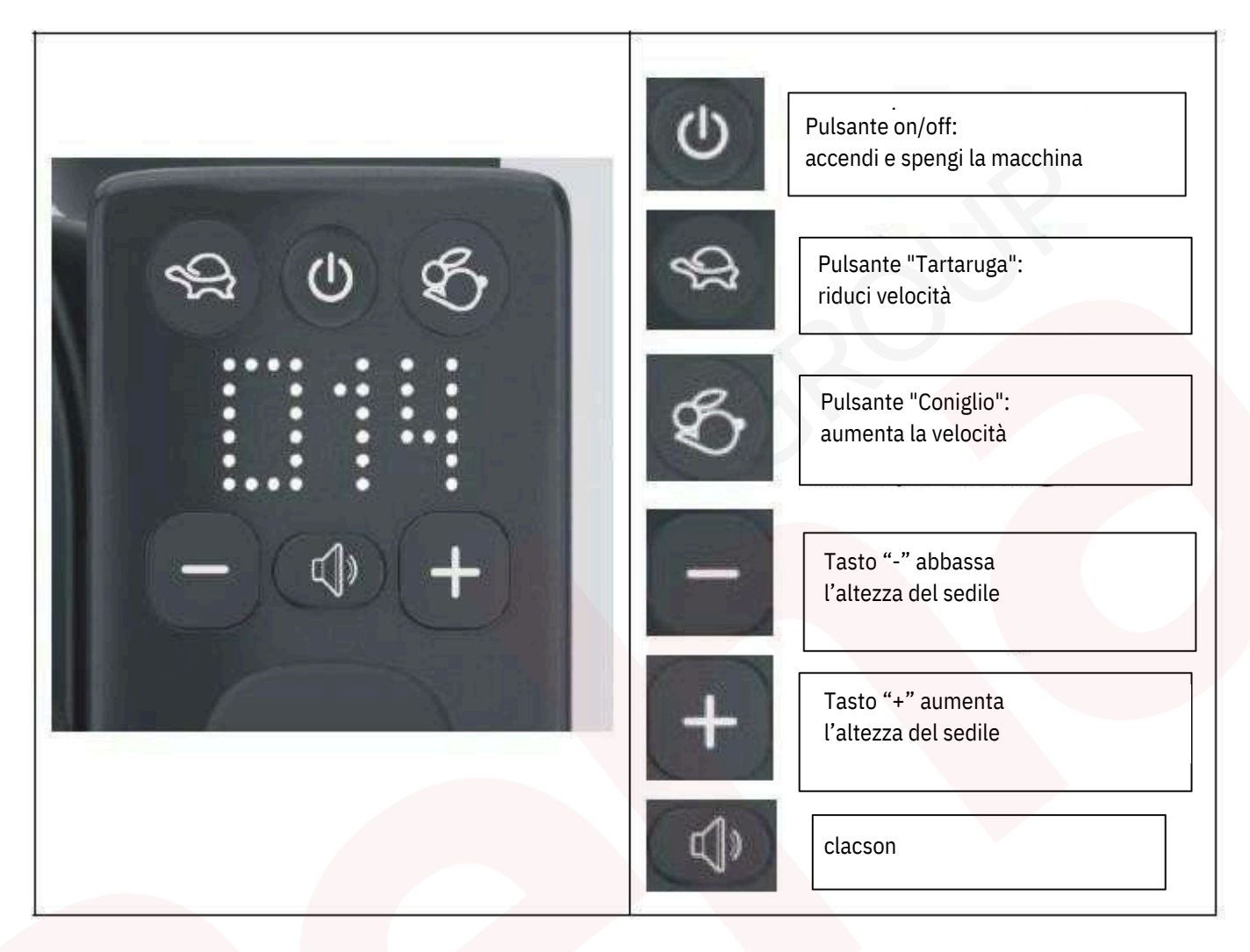

#### 3.3.2 Visualizza le istruzioni

|  | raffigura la percentuale della<br>batteria. Come visibile in figura,<br>resta l'88% di batteria.<br>Quando la % della batteria scende<br>sotto il 20% il LED rosso<br>lampeggia a sinistra e l'indicatore<br>di alimentazione lampeggia a<br>destra.<br><b>Ricaricare il prima possibile.</b> |
|--|----------------------------------------------------------------------------------------------------|
|--|----------------------------------------------------------------------------------------------------|

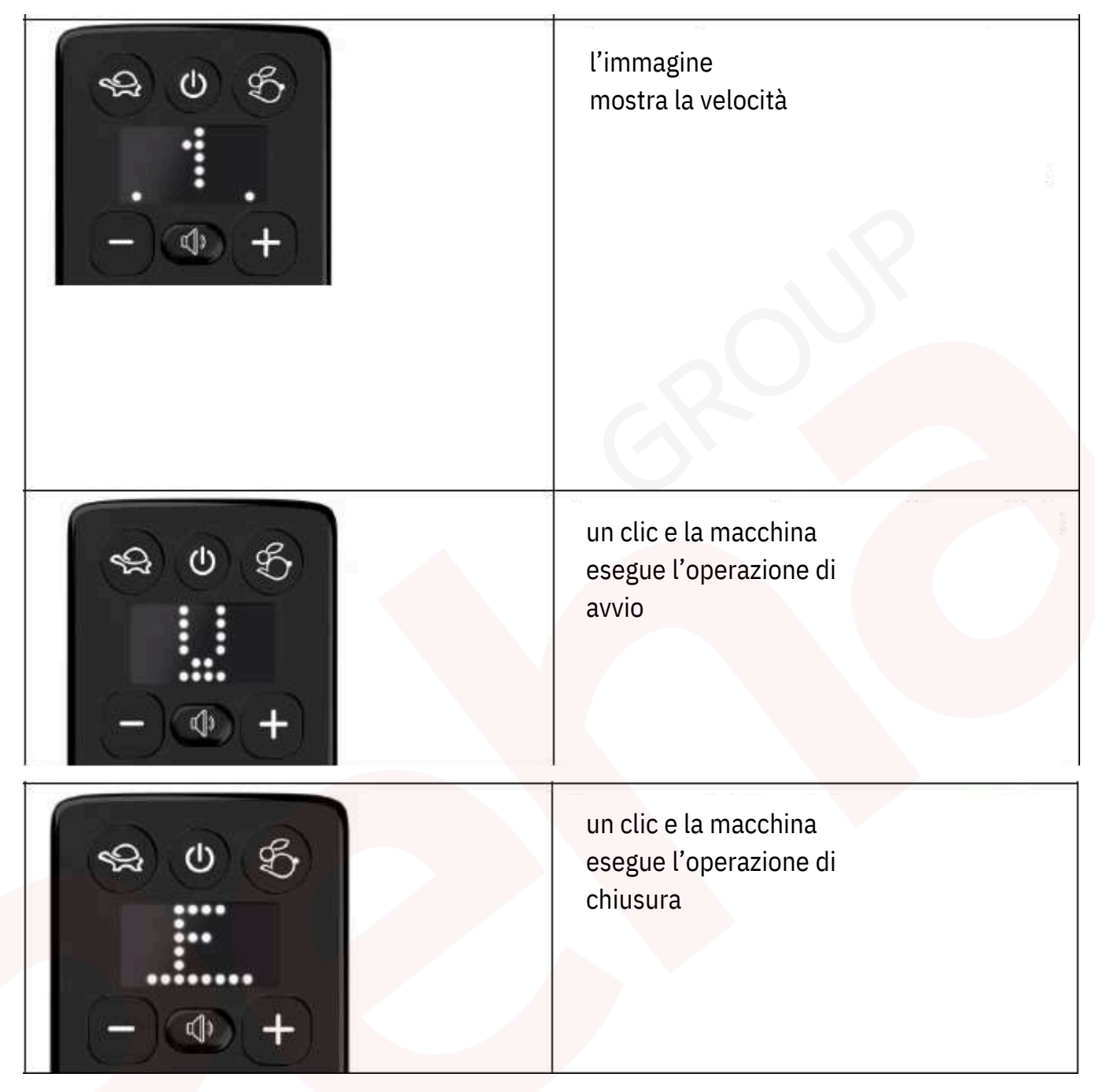

## 3.4 Guida 3.4.1 Condizioni stradali applicabili

La sedia a rotelle intelligente M4 è adatta alla guida sui seguenti terreni:

| Pavimentazione interna | Incluse superfici in piastrelle di ceramica, superfici in pannelli di legno, garage, ecc. sottoterra, ecc.    |
|------------------------|----------------------------------------------------------------------------------------------------|
| Strade urbane          | Inclusi parcheggi, strade cementate, marciapiedi, strade lastricate, carreggiate, ecc. prati dei parchi, ecc. |

#### Non adatto alla guida sulla seguente strada:

| Pavimentazione in ciottoli       | Le sedie a rotelle intelligenti non possono essere utilizzate |
|----------------------------------|---------------------------------------------------------------|
|                                  | per effettuare inversioni a U, quindi è meglio evitarle.      |
| Strade di sabbia, ghiaia e fango | Le sedie intelligenti per la mobilità possono scivolare o     |
|                                  | affondare, cosa che bisogna evitare.                          |
| *Scale e gradini                 | La sedia a rotelle intelligente può rimanere incastrata sui   |
|                                  | gradini o addirittura ribaltarsi.                             |
|                                  | evitarlo.                                                     |

\* La sedia a rotelle intelligente può muoversi agevolmente in avanti attraverso un singolo gradino alto 5 cm e indietro attraverso gradini alti 4 cm. Bisogna fare attenzione quando si affrontano i gradini.

#### 3.4.2 Avanti

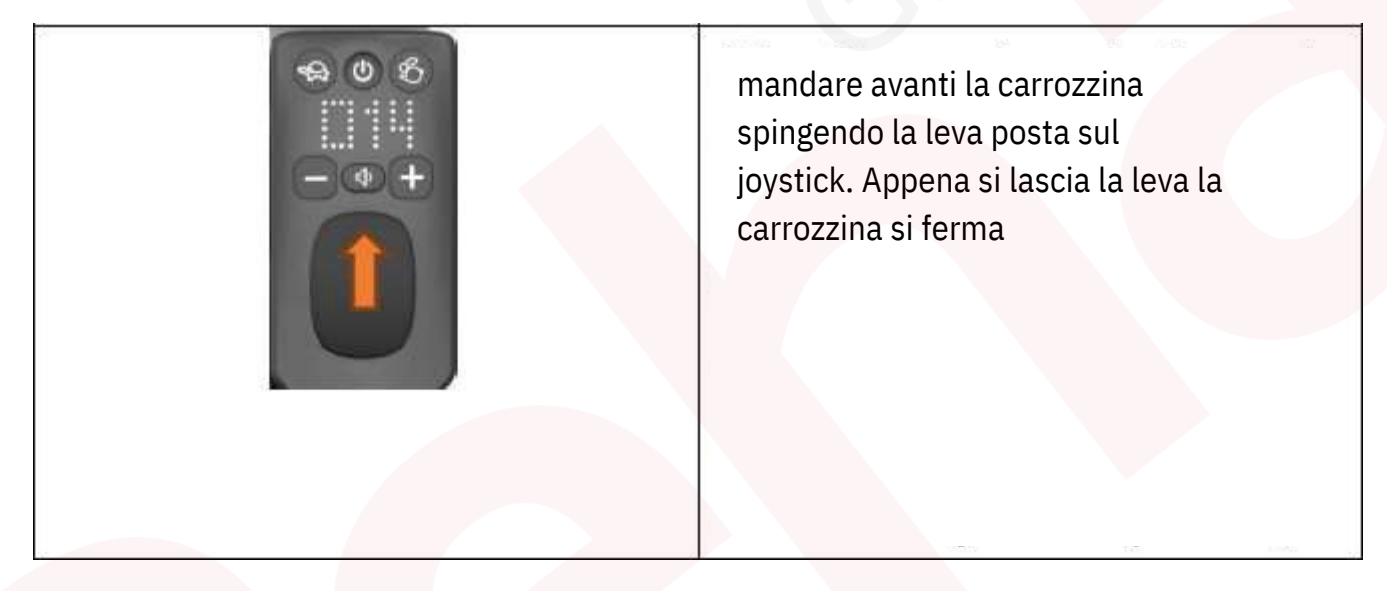

## 3.4.3 Indietro

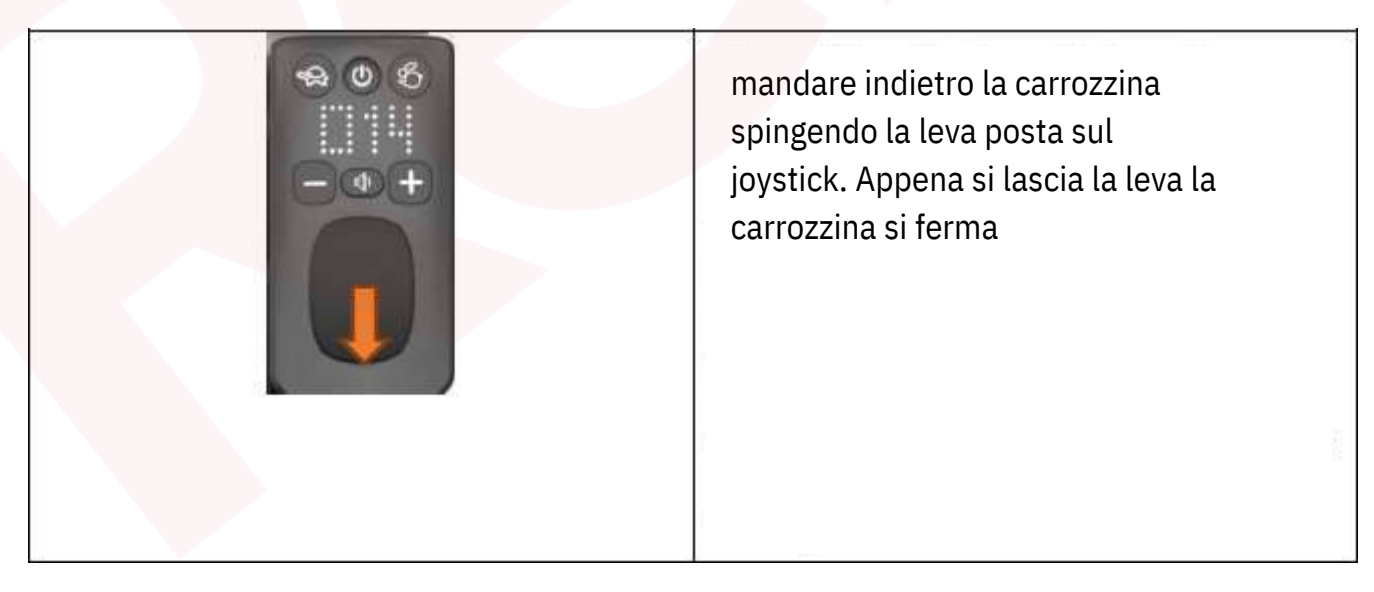

## 3.4.4 Cambio direzione

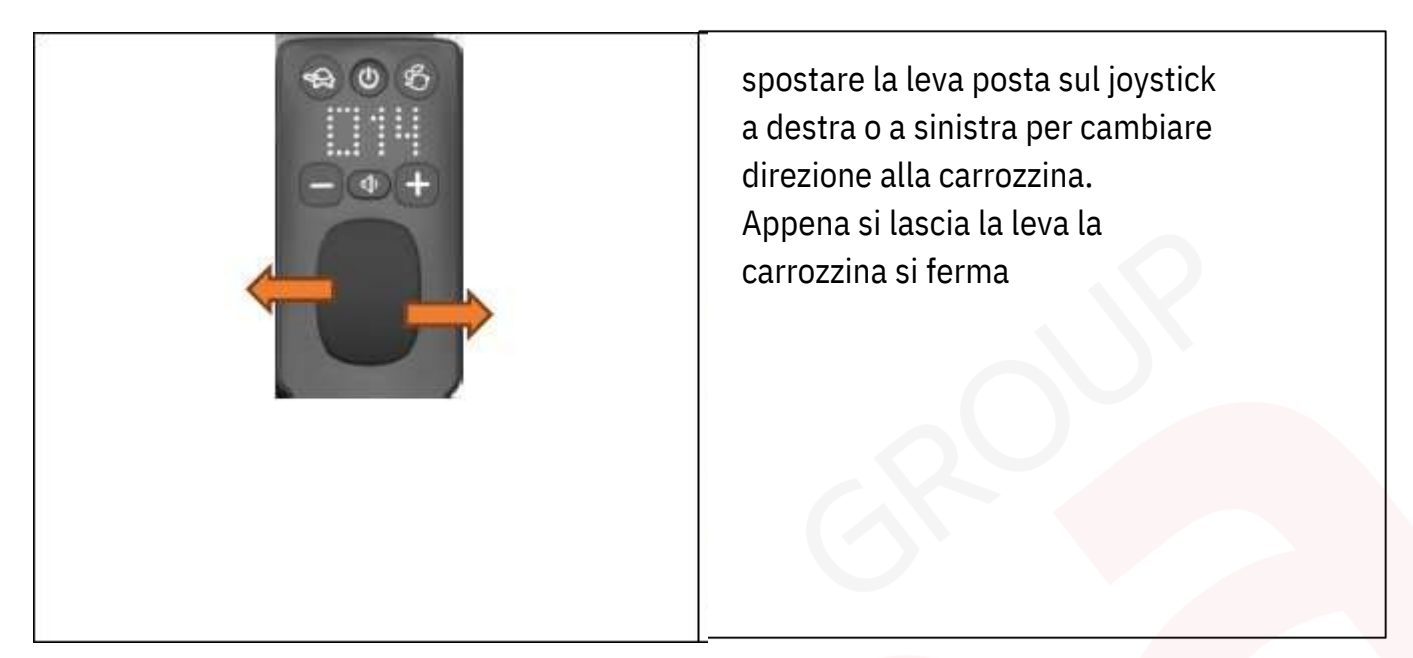

3.4.5 Regolazione della velocità

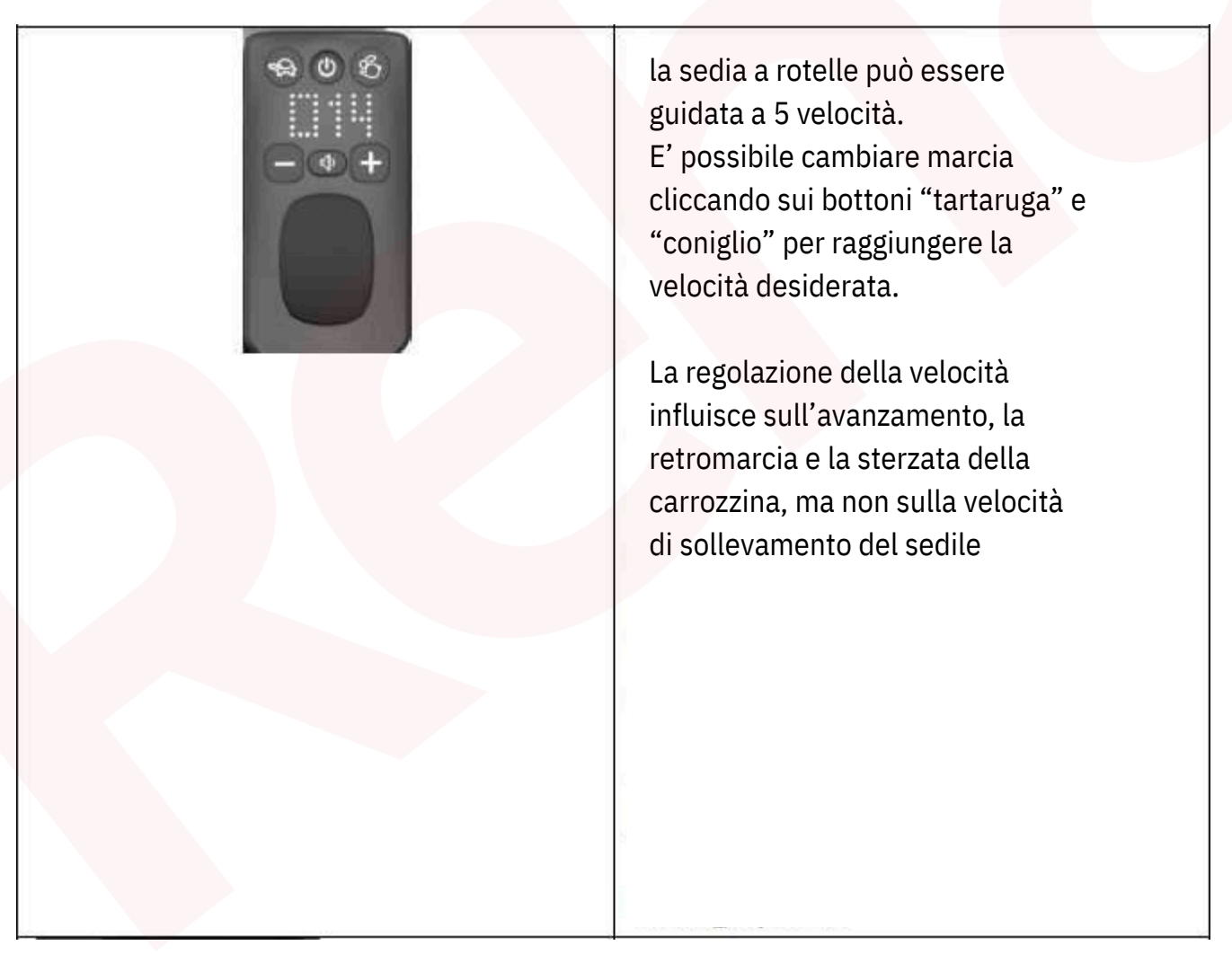

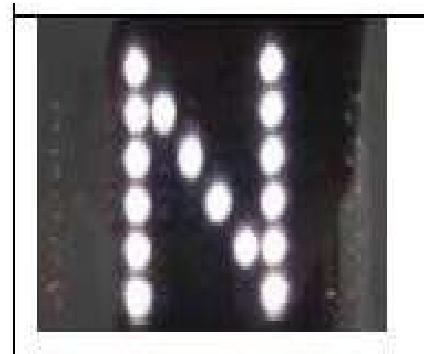

Modalità N: modalità standard, adatta per guidatori che non hanno ancora confidenza con la carrozzina o che non si sentono sicuri. La velocità massima su 5 marce è 4 km/h. In modalità N, accelerazione e la decelerazione sono più soft. Premendo il pulsante coniglio e il pulsante tartaruga per circa 3 secondi, si commuta la modalità N o S.

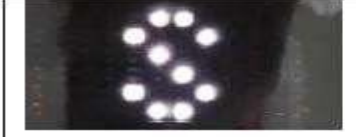

Modalità S: modalità sportiva, adatta per guidatori esperti. La velocità massima su 5 marce è 6 km/h.

In modalità S, accelerazione e la decelerazione sono più rapide. Premendo il pulsante coniglio e il pulsante tartaruga per circa 3 secondi, si commuta la modalità N o S.

3.4.6 Regolazione dell'angolazione del sedile

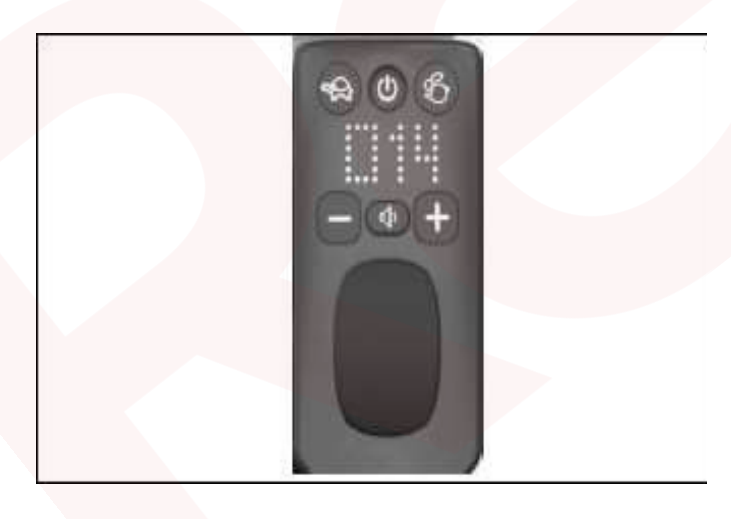

Premere simultaneamente i pulsanti "tartaruga" e "-" per regolare l'angolazione del sedile verso il basso.

Premere simultaneamente i tasti "coniglio" e "+" per regolare l'angolazione del sedile verso l'alto.

Il range di regolazione va da 0 a 20 gradi.

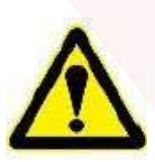

ATTENZIONE - In normali condizioni di guida, l'inclinazione del sedile non può essere regolata troppo in alto.

#### 3.4.7 Pendenza in salita

La sedia a rotelle intelligente M4 è dotata di una funzione di adattamento automatico della pendenza.

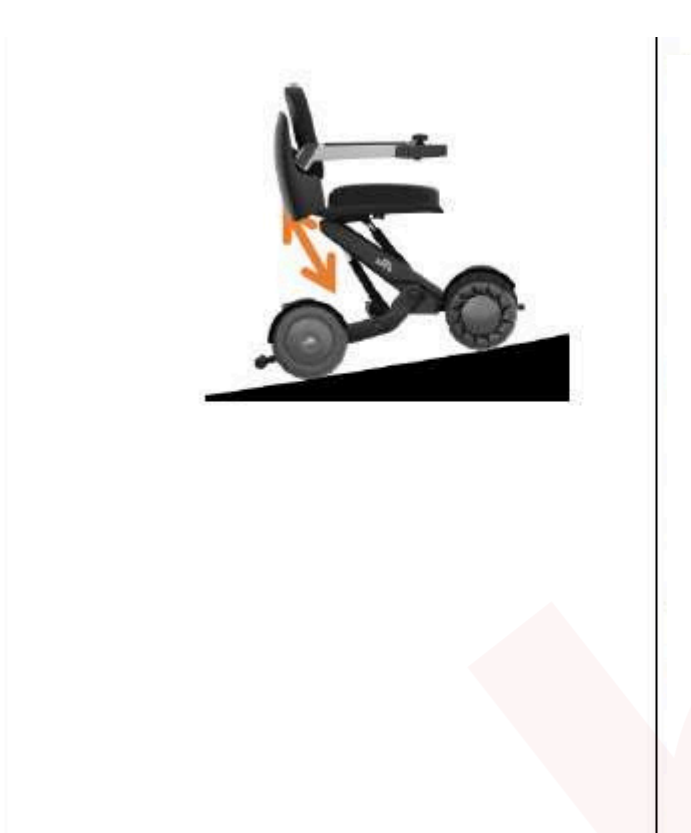

quando la carrozzina va in salita, regola automaticamente la pendenza del sedile in modo che l'inclinazione del sedile rispetto al livello rimanga invariata. Nella fase di autoregolazione la velocità della carrozzina subisce una leggera decelerazione (fenomeno normale). se la pendenza è troppo ripida, superiore a 15 gradi, la macchina si ferma ed emette un allarme

#### 3.4.8 Pendenza in discesa

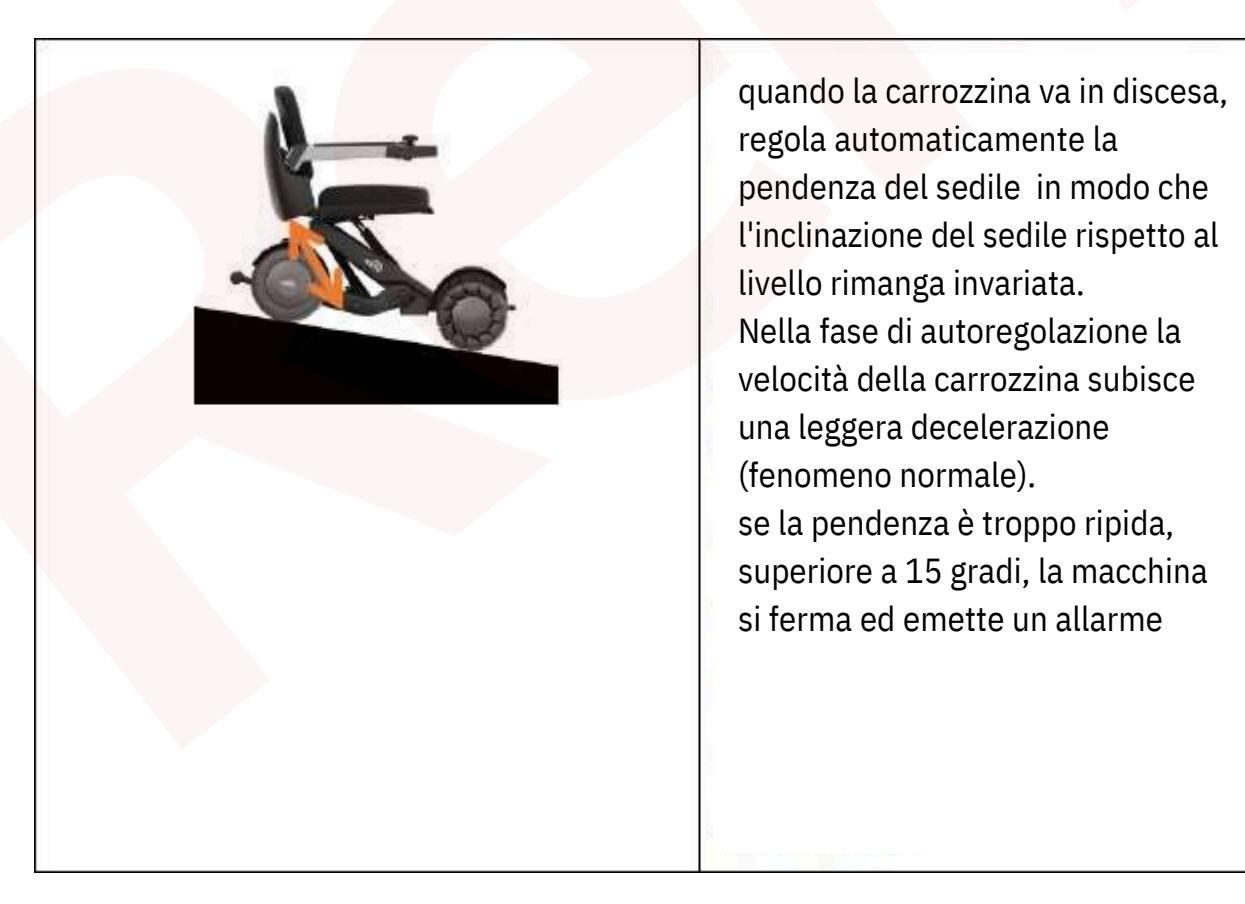

#### 3.5 Sollevamento e piegatura

#### 3.5.1 Funzione di sollevamento

Il sedile della sedia a rotelle intelligente M4 è dotato di funzione di sollevamento, che consente agli utenti che non sono in grado di stare in piedi di raccogliere o posizionare oggetti in altezza.

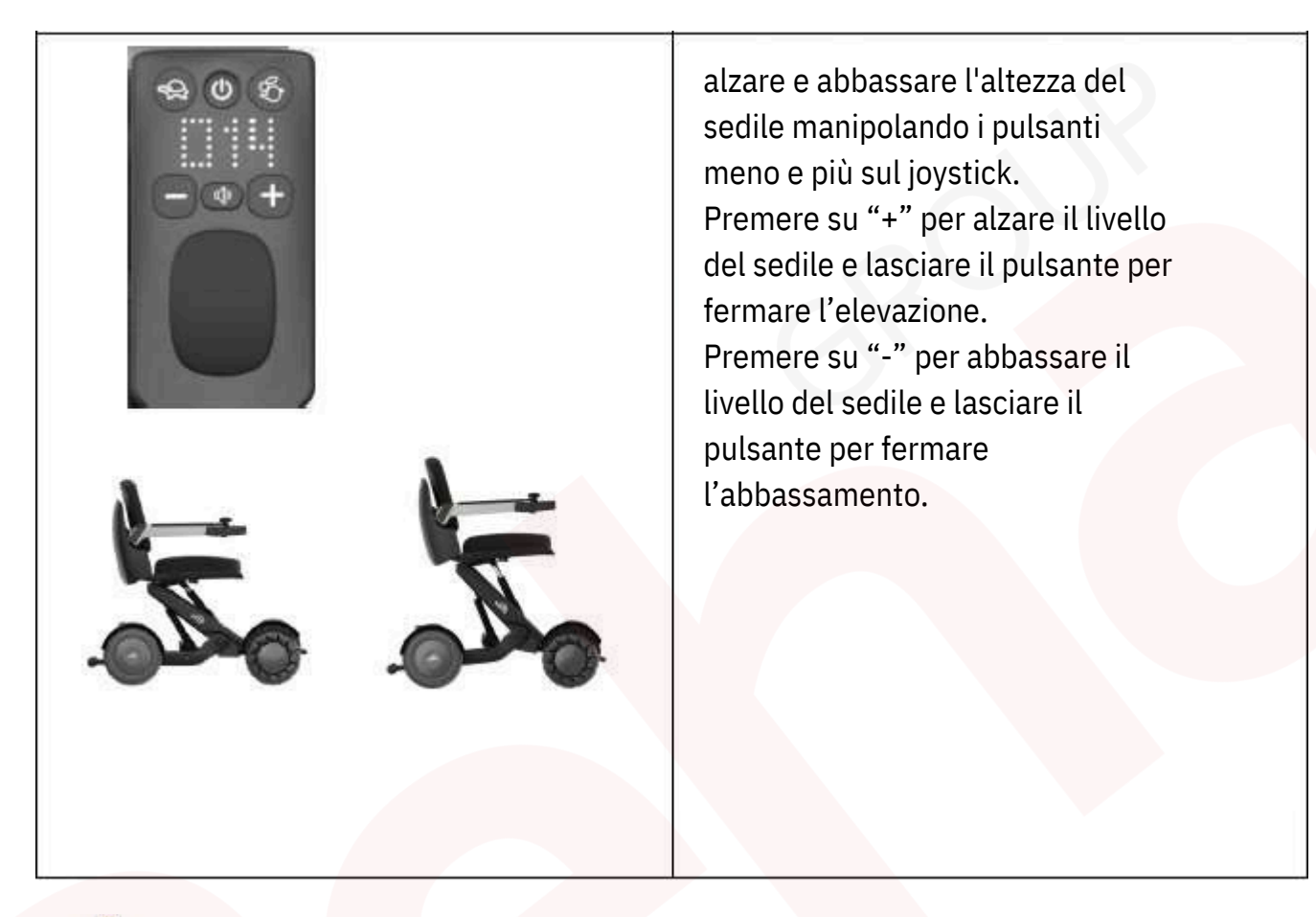

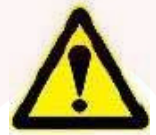

ATTENZIONE - Quando si sale e si scende dalla macchina, il sedile deve essere regolato all'altezza standard e non deve essere sollevato al massimo, altrimenti la macchina potrebbe ribaltarsi.

Se la sedia M4 si trova in uno stato di avvio non standard (tranne lo stato di piegatura), dopo l'avvio potrebbe segnalare un errore E2, la sedia rimarrà bloccata, la macchina deve essere sbloccata, non sedersi quando si sblocca la macchina.

L'operazione di sblocco è controllata da un altro pulsante (il pulsante di avvio) o da una leggera pressione sul joystick,

il sedile regolerà automaticamente l'equilibrio, attendendo il raggiungimento dell'equilibrio prima di rotolare.

#### 3.5.2 Funzione di piegatura

La sedia a rotelle intelligente M4 può essere ripiegata e aperta con un solo clic; lo schienale deve essere ripiegato manualmente.

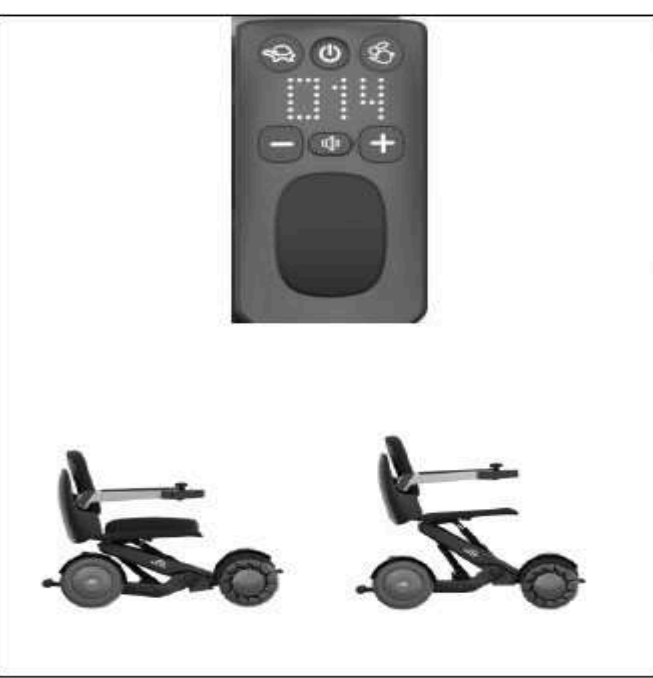

premere contemporaneamente i pulsanti "+" e "-" per 3 secondi e la carrozzina automaticamente si piegherà oppure si aprirà.

se si vuole piegare lo schienale è necessario rimuovere il cuscino posto sul sedile e spingere sulla leva posta dietro allo schienale per piegare lo stesso.

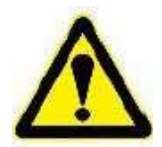

ATTENZIONE - Quando si utilizzano le funzioni di chiusura e di espansione con un clic, l'utente deve alzarsi dal sedile e non gli è consentito appoggiare oggetti pesanti sul sedile.

## 3.6 Regolazione dell'altezza dei braccioli

|  | Togliere il cuscino.  |
|--|-----------------------|
|  |                       |
|  | togliere lo schienale |
|  |                       |

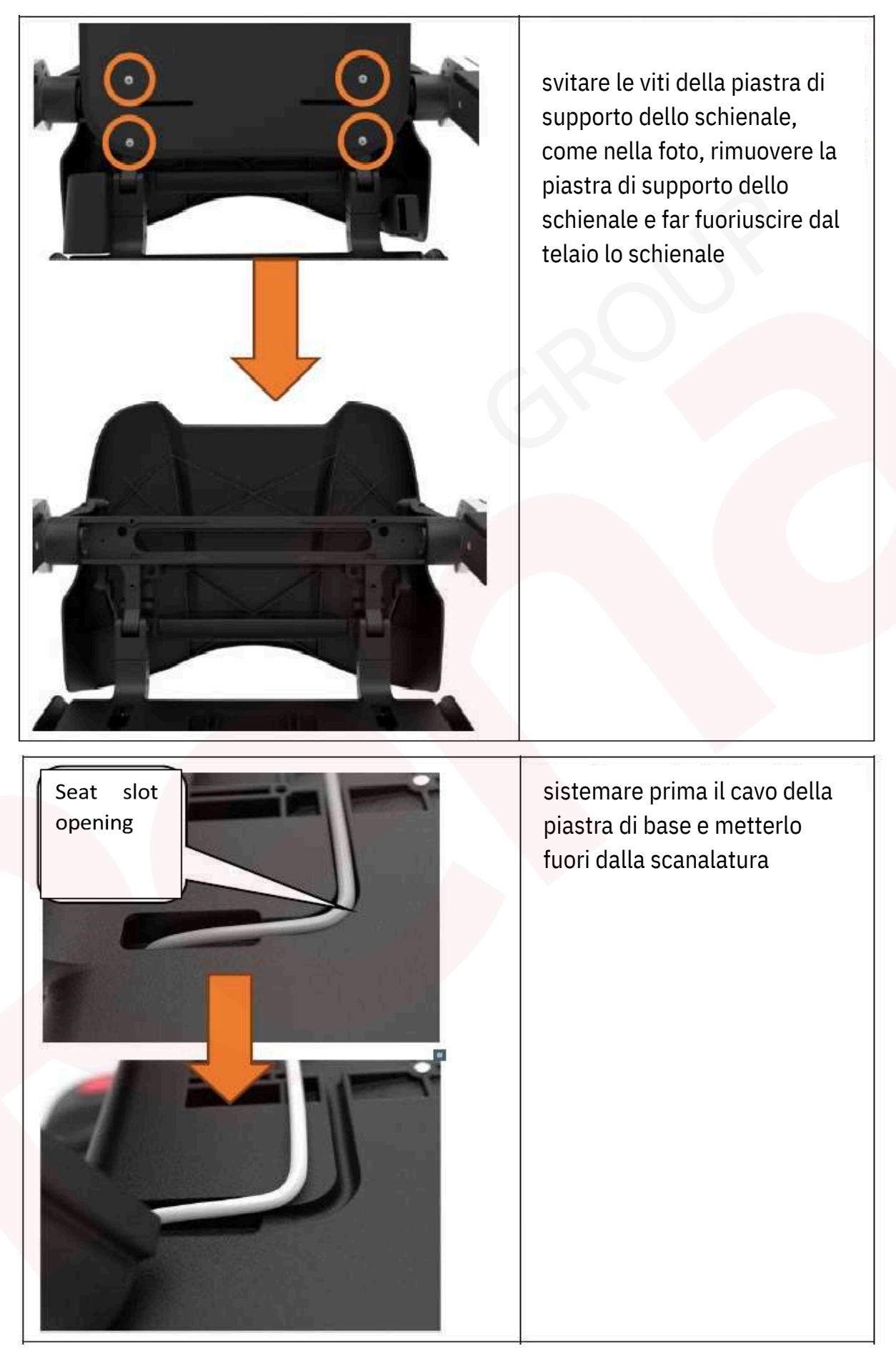

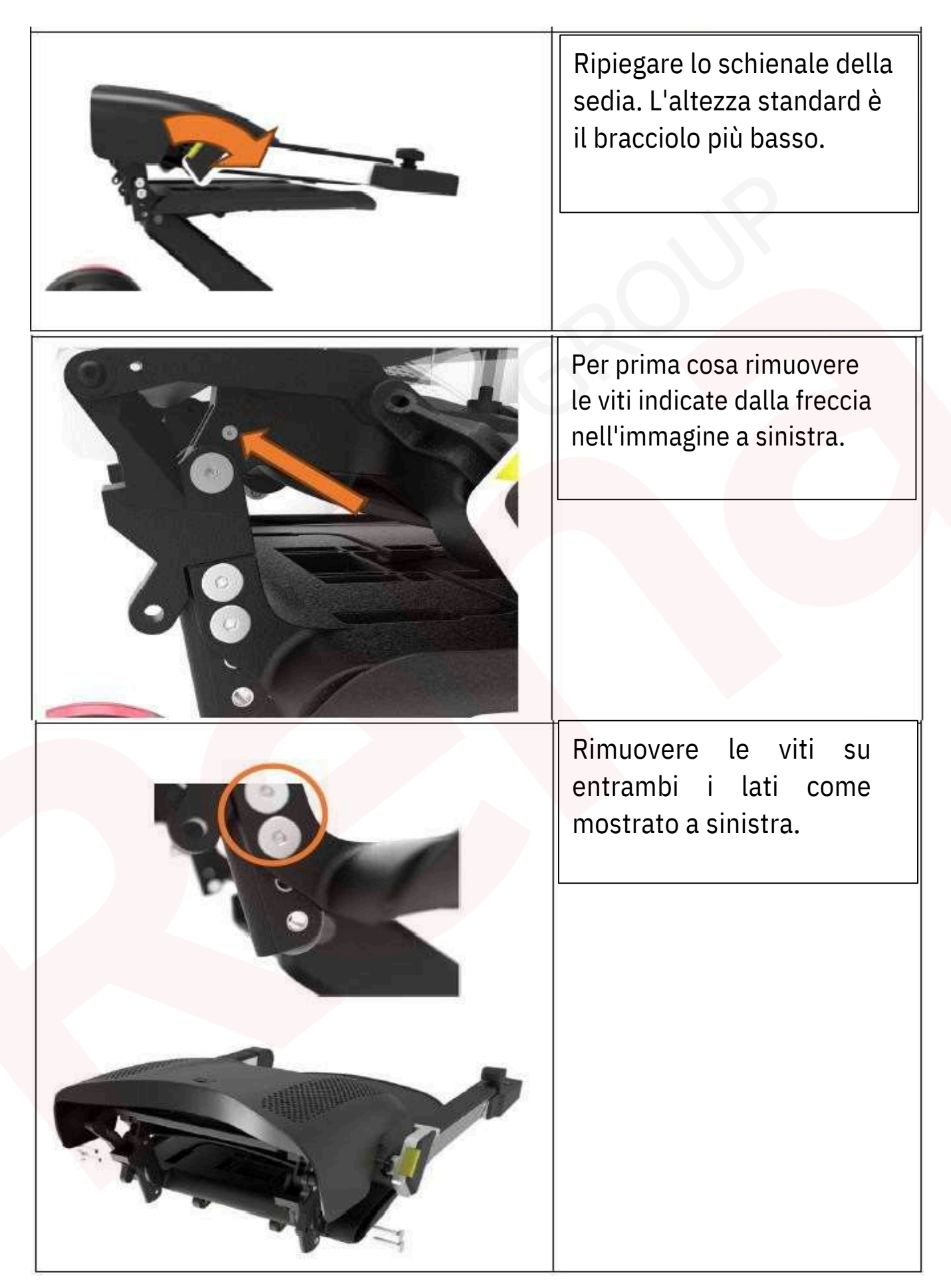

Regolare all'altezza richiesta e allineare con la posizione del foro. Le viti precedentemente rimosse vengono reinstallate.

Estendere la sedia, individuare la posizione dell'anello nell'immagine a sinistra, impugnarla con entrambe le mani, spingere verso il basso con una mano e tirare verso il basso finché la lunghezza del filo non può essere inserita nella fessura della piastra del sedile.

Fate lo stesso dall'altro lato.

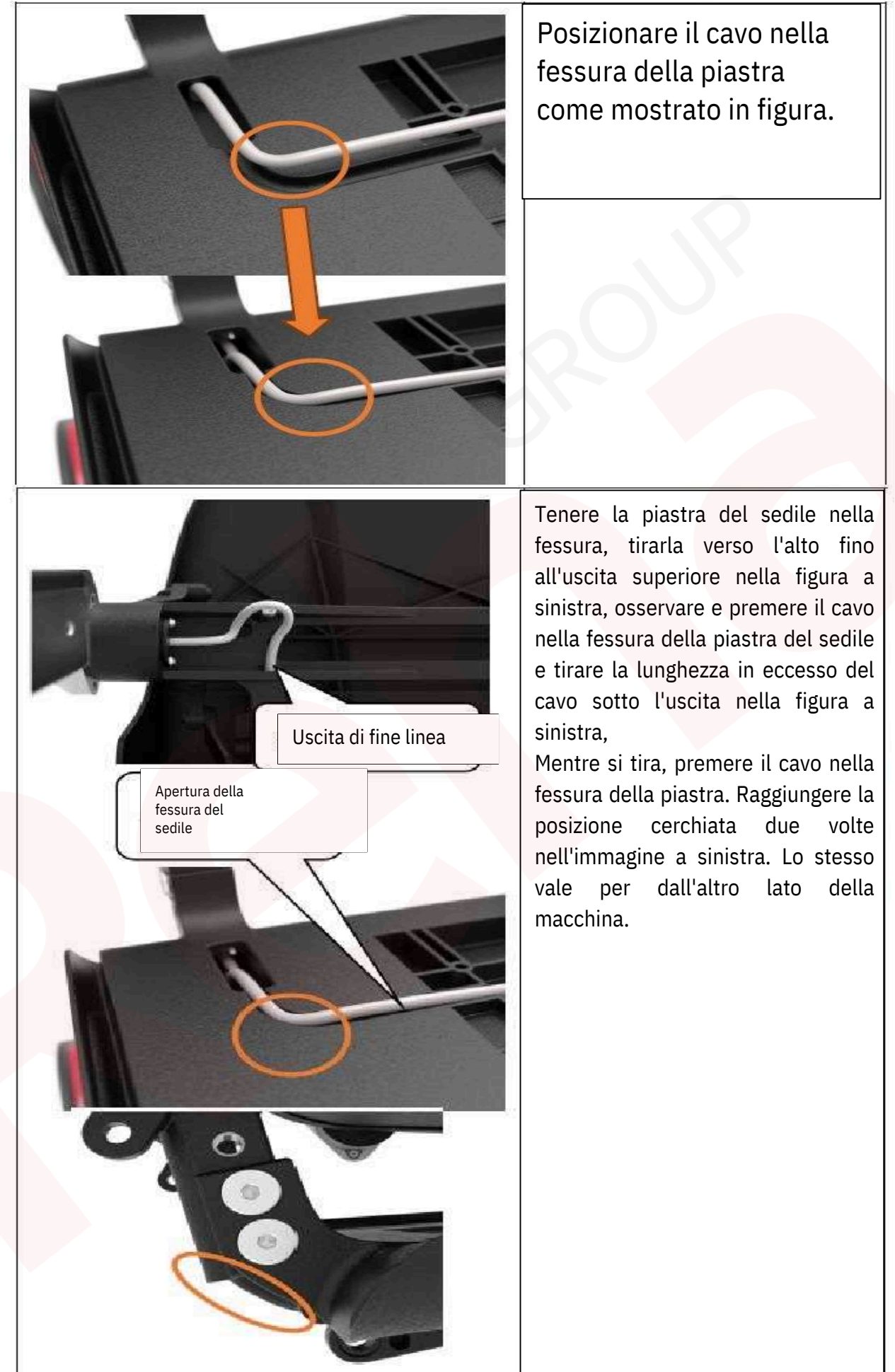

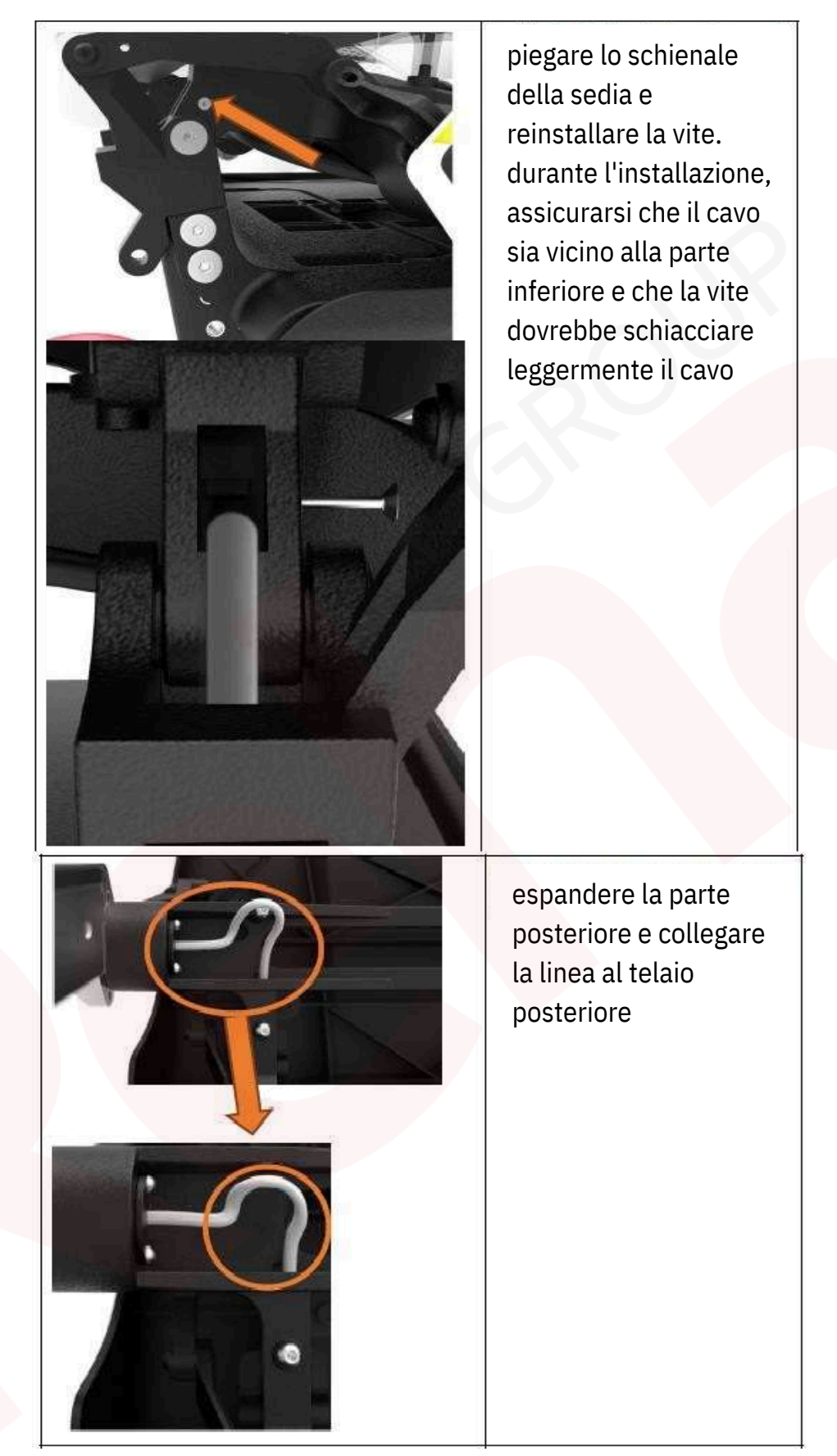

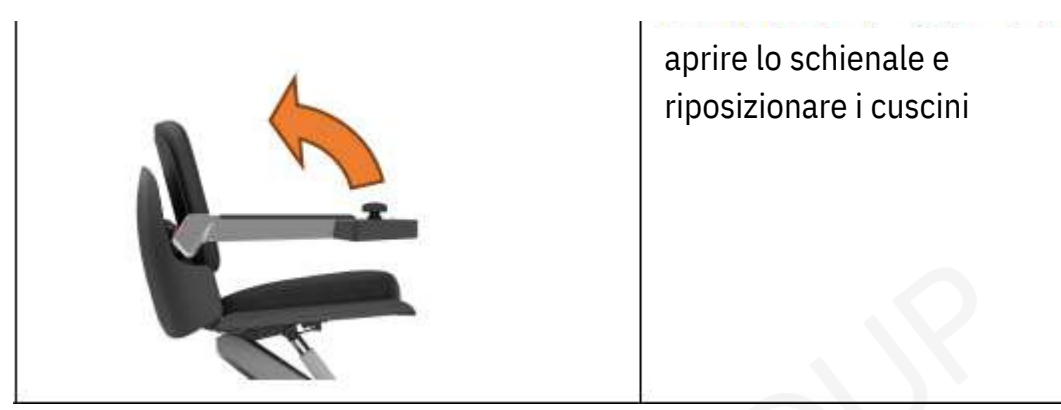

#### 3.7 Meccanismo di protezione

La macchina è dotata di un adeguato meccanismo di protezione e il codice di allarme viene visualizzato sulla leva di comando. (1) E0: il rocker di accensione inizialmente non appare oppure la linea è interrotta. Il rocker deve essere resettato prima dell'uso; oppure sostituire il bilanciere difettoso.

(2) E1: Impossibile comunicare con l'unità. Quando si verifica l'errore, la macchina si arresta e impedisce la operazione corrispondente.

(3) E2: Se la linea di collegamento tra il circuito del modulo angolare e il circuito del driver è allentata o se il circuito stampato

la scheda di circuito è difettosa. Viene anche attivato l'allarme.

(4) E3: Errore mozzo ruota sinistra. Controllare il cablaggio del motore sinistro o sostituire il motore sinistro.

(5) E4: Errore mozzo destro. Controllare il cablaggio del motore destro o sostituire il motore destro.

(6) E5: Asta di spinta anteriore errata. Controllare il cablaggio dell'asta di spinta elettrica anteriore o sostituire l'asta di spinta elettrica anteriore.

asta di spinta.

(7) E6: La barra di spinta posteriore non è corretta. Controllare il cablaggio della barra di spinta posteriore o sostituire la barra di spinta posteriore.

(8) E7: Freno meccanico anomalo. Se la leva del freno non è in posizione bloccata, viene visualizzato il messaggio di allarme E7. visualizzato dopo l'avvio. La leva di trazione posteriore è richiesta prima di iniziare a guidare per bloccare nuovamente la ruota posteriore. L'allarme scompare quando la leva del freno è bloccata.

(9) E8: Bluetooth anomalo. Se il Bluetooth è inizializzato o se il Bluetooth non viene rilevato, viene visualizzato l'avviso E8 viene visualizzato dopo l'accensione. La batteria deve essere ricollegata dopo 3 secondi. Se l'allarme persiste, sostituire la leva di comando. (10) E9: L'angolazione del sedile è troppo ripida. Quando l'angolazione del sedile è troppo ripida (oltre 15), l'allarme si attiva. Allo stesso tempo, l'asta di spinta del sedile viene regolata automaticamente. Il processo di regolazione può essere accompagnato da una riduzione della velocità. Quando l'angolazione del sedile torna alla normalità, il codice scompare. (11) Arresto di emergenza: in caso di situazione pericolosa, premere il pulsante di accensione sulla leva per arrestare la macchina, che si spegnerà e si fermerà e i freni motore sinistro e destro si bloccheranno automaticamente. Quando si riapre la macchina, premere il pulsante di accensione sulla leva per avviare e si deve spingere il bilanciere per sbloccare il freno.

Ogni volta che si scende e si riparte, è necessario premere il joystick o "+" o "-" per accedere alla funzione di regolazione automatica del sedile.

#### 3.8 Freno meccanico

La sedia a rotelle intelligente M4 è progettata per camminare e in assenza di corrente o tensione, le ruote posteriori si bloccano. Se hai bisogno di utilizzare la sedia a rotelle intelligente, puoi rilasciare il freno meccanico sulla ruota posteriore e puoi utilizzare

la sedia a rotelle **manualmente** anche quando la batteria è scarica.

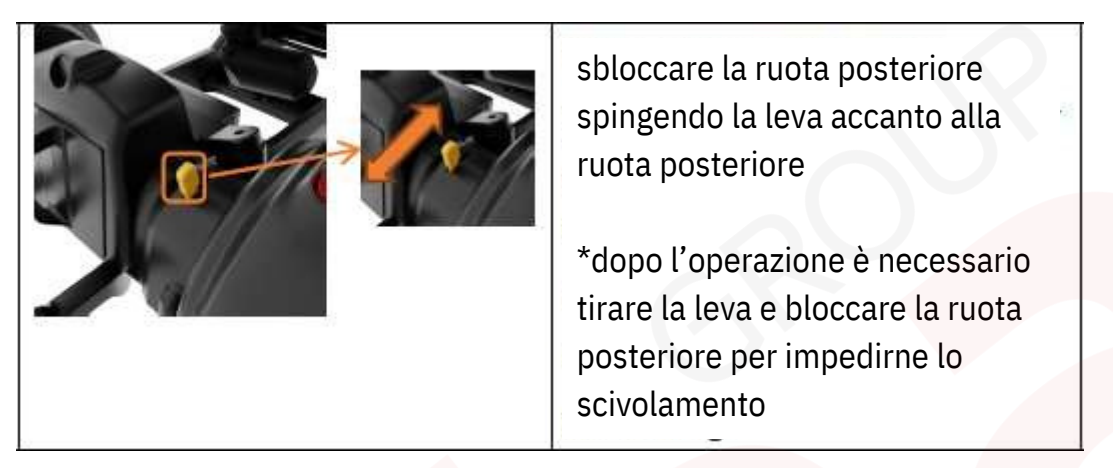

\* Prima di iniziare a pedalare, è necessario tirare indietro la leva e ribloccare la ruota posteriore. Se la leva del freno non è in posizione bloccata, dopo l'avvio viene visualizzato l'allarme E7. Quando la leva del freno è bloccata, l'allarme viene cancellato.

#### 3.9 Sblocco della chiave di controllo

#### 3.9.1 L'aspetto del telecomando

L'aspetto del telecomando M4 è illustrato di seguito. Il telecomando ha tre pulsanti: il pulsante di sblocco, il pulsante di avvio e il pulsante di blocco.

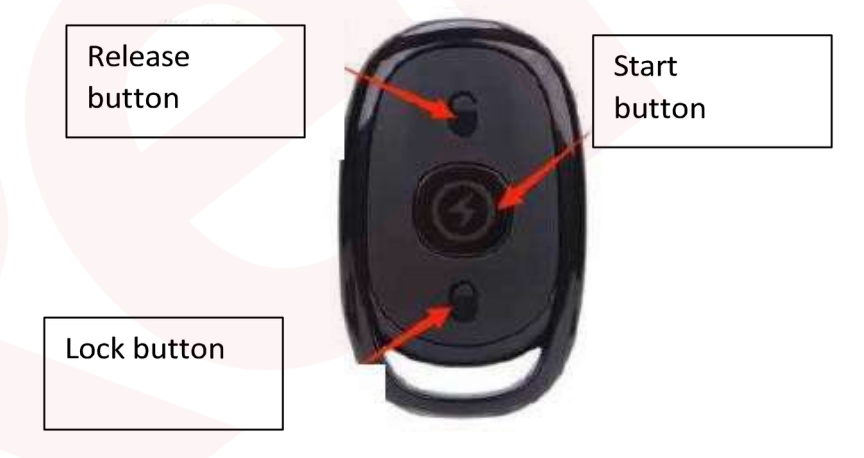

3.9.2 Come funziona il blocco del telecomando

(1) Per iniziare Prima di avviare la macchina, lo schermo non visualizzerà nulla. Quando la macchina si avvia,

## premere il pulsante di avvio

pulsante e la maniglia visualizzerà l'animazione di benvenuto, come mostrato di seguito.

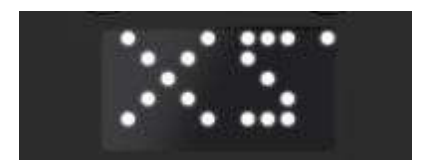

L'animazione di avvio scorre da destra a sinistra per visualizzare le quattro lettere di XSTO. Dopo l'animazione di avvio, il dispositivo visualizza il rapporto di velocità corrente, come mostrato nel seguente rapporto di velocità.

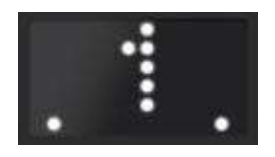

Viene quindi visualizzata la potenza della macchina, come mostrato nell'immagine sottostante, indicando che l'avvio è riuscito e che è possibile controllare la macchina tramite la maniglia.

(2) Bloccaggio del calcio e del serbatoio

Quando la macchina è in modalità di controllo tramite maniglia o modalità di controllo Bluetooth, premere il pulsante di blocco sul telecomando per bloccare la macchina. La macchina non può più essere controllata tramite maniglia o tramite Bluetooth. Il display della maniglia è mostrato nella figura sottostante.

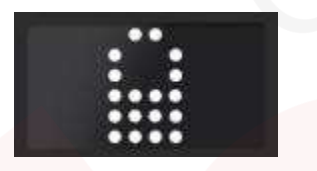

(3) Sblocco Una volta bloccata la macchina, è possibile sbloccarla premendo il pulsante di sblocco remoto sul telecomando controllo. La maniglia visualizzerà l'icona di sblocco, seguita dall'alimentazione della macchina. Se il dispositivo di blocco è in modalità di controllo Bluetooth, la macchina passerà alla modalità di controllo della maniglia; il rapporto di trasmissione dopo lo sblocco è il rapporto di trasmissione prima del blocco.

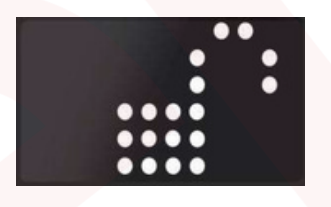

3.9.3 Sostituire la batteria del telecomando

(1) Aprire il coperchio del telecomando e utilizzare uno strumento leggermente appuntito per sollevarlo.

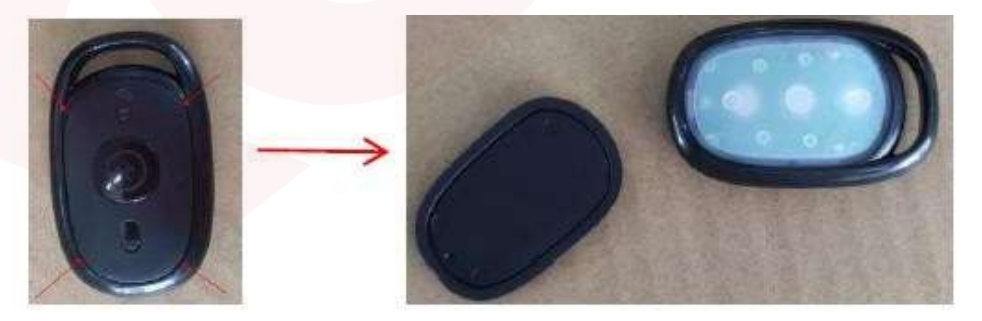

(2) Rimuovere la guaina di gomma bianca e notare che la guaina di gomma è incorporata nella scanalatura interna. Quindi rimuovere il circuito stampato.

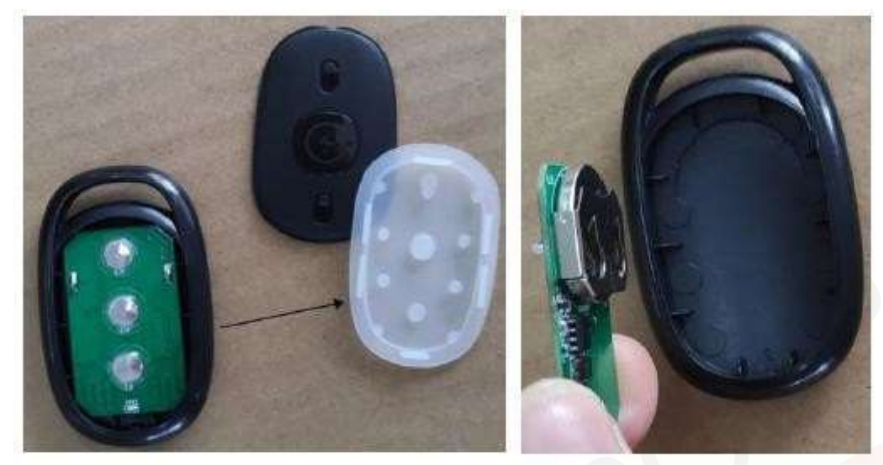

(3) Rimuovere la batteria a celle rotonde e sostituirla con il modello: CR2032.

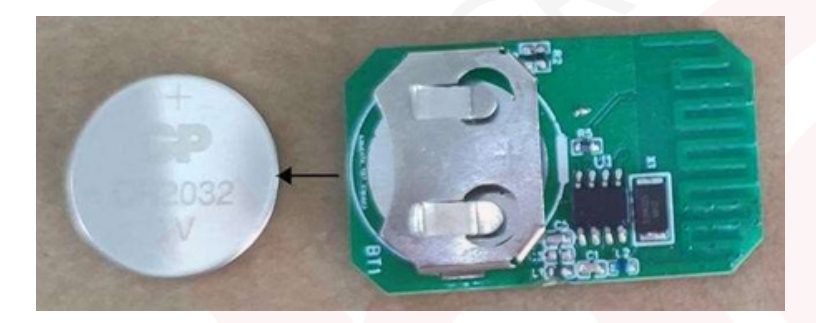

- (4) Installare il coperchio come segue (3) (2) (1) a seconda dell'operazione di sostituzione.
- 3.10 Descrizione della porta di ingresso con caricabatterie USB

|                       | ll'USB si trova sul lato del bracciolo |
|-----------------------|----------------------------------------|
| in C                  | connection protocol: USB PD3.0         |
|                       | (PPS), Huawei SCP / FCP, Qualcomm      |
| Porta di ricarica USB | QC4+/QC3.0, Apple2.4A, Samsung         |
|                       | AFC, VIVO 9V2A dual motor,             |
|                       | Lianfa PE2.0, one Plus VOOC,           |
|                       | OPPO DASH.                             |
|                       | La potenza massima è 36 W.             |

- 3.11 Istruzioni per la regolazione e la protezione della velocità in salita e in discesa
- 3.11.1 Descrizione della funzione di controllo su/giù

La sedia a rotelle intelligente M4 è dotata di una funzione di regolazione automatica dell'angolo di salita e discesa; la curva corrispondente della funzione di regolazione è la seguente.

Marzo 2024

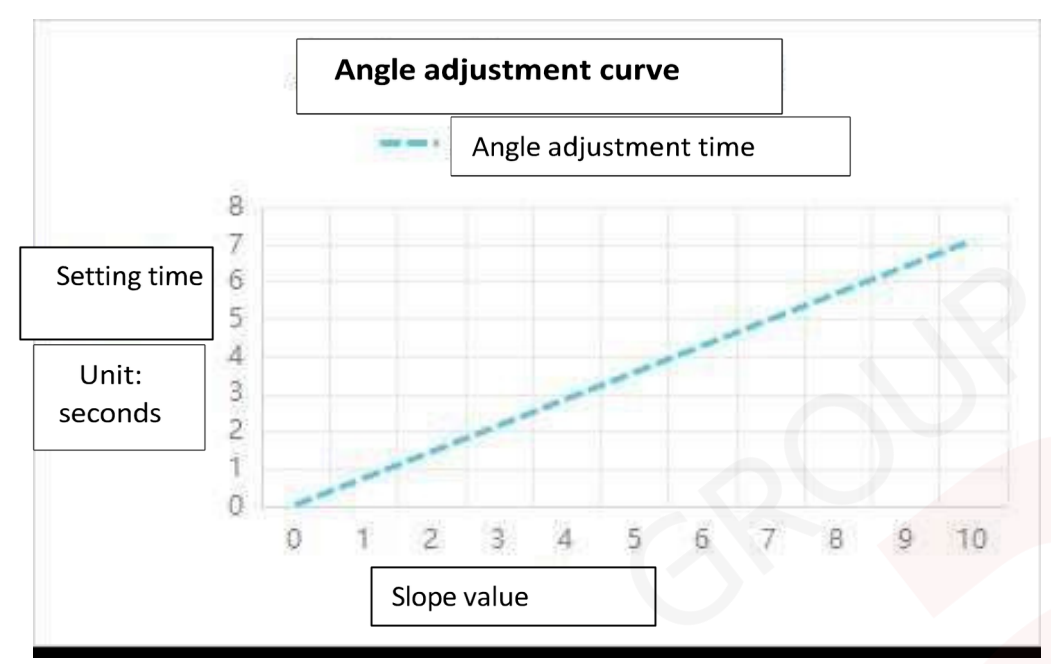

## 3.11.2 Istruzioni per la protezione della velocità

La sedia a rotelle intelligente M4 è dotata di un meccanismo di protezione della velocità. Quando l'angolazione del corpo si inclina, la protezione della velocità diminuisce automaticamente per garantire la sicurezza del passeggero. Una volta regolata l'angolazione, il passeggero può regolare nuovamente la velocità utilizzando la manopola di controllo della velocità.

## 4. Montaggio e smontaggio

## 4.1 Presentazione dei componenti

La sedia a rotelle intelligente M4 può essere rapidamente smontata in tre componenti principali per facilitarne la movimentazione e il trasporto.

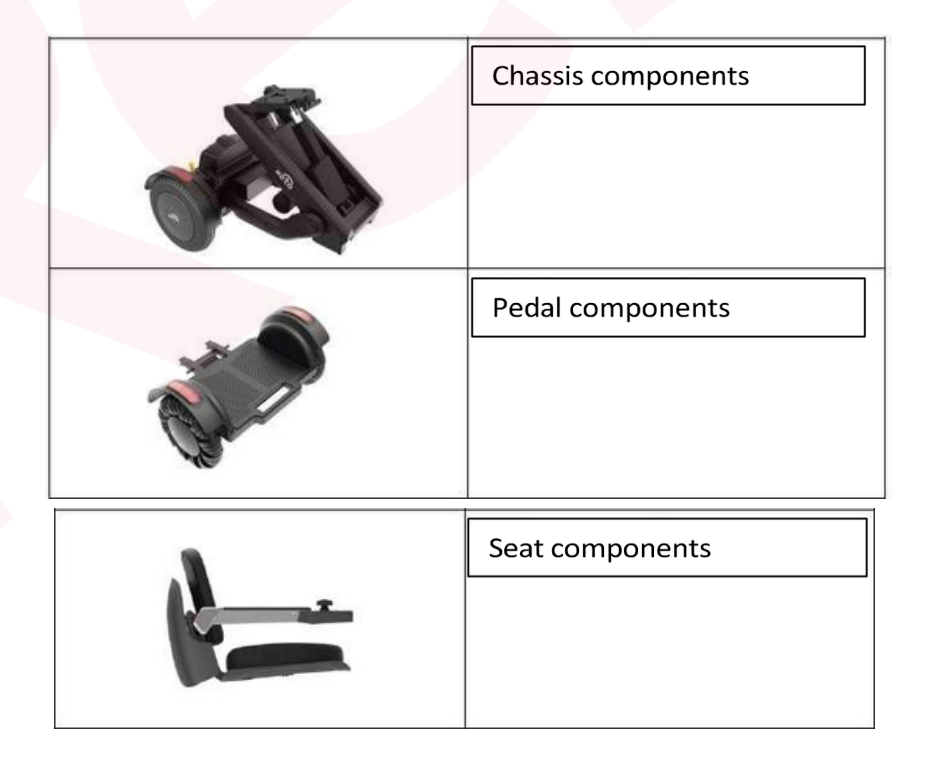

## 4.2 Metodo di montaggio

Quando si monta la sedia a rotelle M4, si deve installare prima la pedana e poi il sedile.

## 4.2.1Montaggio della pedana

| sollevare la parte anteriore del<br>telaio                                                                                    |
|----------------------------------------------------------------------------------------------------|
| inserire l'apertura a forma di U<br>del pedale nella biella sul lato<br>inferiore del telaio del pedale                       |
| abbassare il gruppo telaio e il<br>gruppo pedali e i componenti<br>del telaio verranno<br>automaticamente bloccati<br>insieme |

## 4.2.2 Montaggio del sedile

| aprire il connettore del sedile<br>posto sul telaio                                                                                                    |
|----------------------------------------------------------------------------------------------------|
| rimuovere il gruppo del sedile e<br>spostarlo nella connessione del<br>sedile in posizione disattivata<br>per spingere il gruppo del sedile<br>nella connessione<br>prestare attenzione alle parti di<br>collegamento elettrico prima di<br>collegare il sedile al telaio |

| dopo aver verificato la corretta<br>spinta, premere la chiave di<br>rimozione rapida della<br>posizione di collegamento e<br>verificare che il sedile non sia<br>allentato |
|----------------------------------------------------------------------------------------------------|
| alzare lo schienale della sedia,<br>che si bloccherà<br>automaticamente.<br>*Controlla la sicurezza dello<br>schienale e del bracciolo                                     |

\*Dopo aver fissato il sedile, il bracciolo posteriore può essere ripiegato. Vedere 3.2.2 Sedile laterale

#### 4.3 Modalità di applicazione

Quando si rimuove la sedia a rotelle intelligente M4, il sedile deve essere rimosso per primo, seguito dal pedale. Se è necessario piegare la sedia intelligente e dividerla in tre parti, la sedia intelligente deve essere piegata a metà con un solo clic. Vedere il dettaglio 3.5.2 Funzione di piegatura.

| Allentare la chiave di sgancio<br>rapido del sedile                      |
|--------------------------------------------------------------------------|
| Far scorrere il sedile<br>verso l'esterno                                |
| sedili rimossi vengono<br>posizionati in piano sulla<br>superficie piana |
|                                                                          |

## 4.3.2 Rimozione della pedana

| tirare la chiave a sgancio rapido<br>davanti al telaio e sollevare il<br>telaio |
|---------------------------------------------------------------------------------|
| Rimuovere il gruppo<br>pedali                                                   |

|        | smontaggio:<br>staccare lo schienale<br>sollevando la parte laterale e<br>facendo forza quanto basta per<br>staccarlo dal velcro |
|--------|----------------------------------------------------------------------------------------------------|
| Velcro | montaggio:<br>riposizionare lo schienale<br>allineando le parti in velcro                                                        |

4.3.4 Rimozione e riposizionamento del cuscino

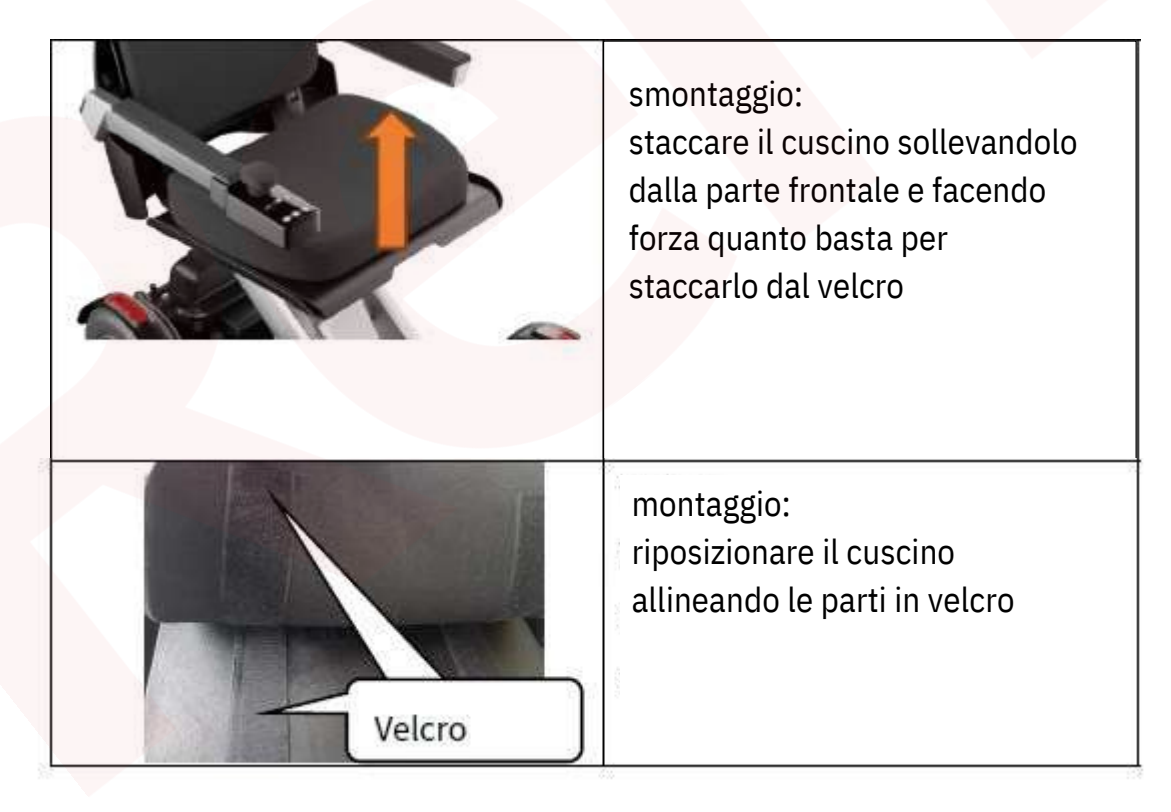

#### 5 Conservazione e trasporto

5.1 Conservazione

Se la sedia a rotelle intelligente M4 deve essere conservata per un lungo periodo, rimuovere la batteria.

Conservarla in un ambiente interno da 0°C a 35°C ed evitare i seguenti ambienti: Isolamento, ambiente

umido Ambiente ad alta o bassa temperatura Ambiente più polveroso

#### 5.2 Trasporto

Prima di trasportare la sedia intelligente M4, spegnere o rimuovere la batteria. Si consiglia di smontare l'host in tre parti per la movimentazione. Per la movimentazione, vedere 4.3 con il metodo di rimozione per maggiori dettagli. 5.2.1 Movimentazione dell'intera macchina

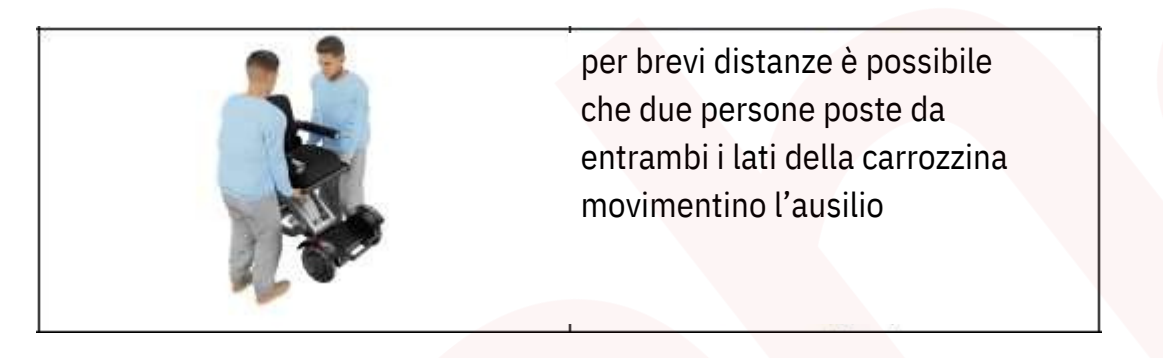

#### 5.2.2 Movimentazione del telaio

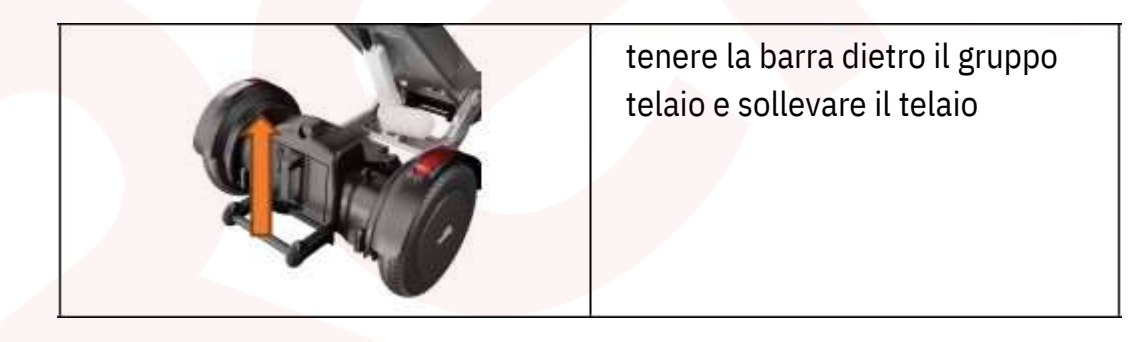

#### 5.2.3 Spostamento del sedile

| stando su entrambi i lati,         |  |
|------------------------------------|--|
| entrambe le mani afferrano il      |  |
| sedile nelle due posizioni         |  |
| concave come nell'immagine a       |  |
| sinistra, quindi puoi sollevare il |  |
| sedile                             |  |

#### 5.2.4 Muovere la pedana

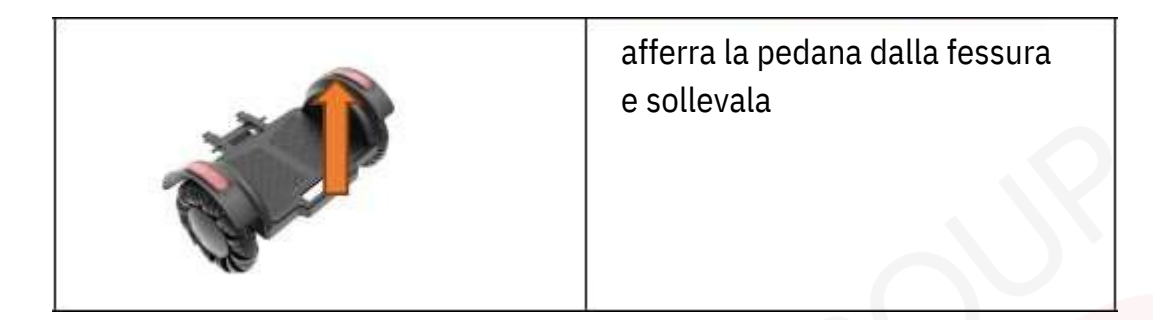

## 6 Istruzioni per la batteria

6.1 Precauzioni per la batteria

Istruzioni sulla batteria, conservazione, manutenzione e precauzioni da adottare.

(1) Magazzinaggio

\* Quando la batteria deve essere conservata per un lungo periodo, caricarla a circa il 50%, rimuoverla dal dispositivo e conservarla in un luogo sicuro, asciutto e ventilato, lontano da un ambiente fortemente magnetico. Ricaricare il caricabatterie ogni 3 mesi.

\* La batteria e il caricabatterie devono essere conservati in aree pulite, asciutte e ventilate, evitando il contatto con

olio, detergenti, diluenti e altre sostanze corrosive. E tenere lontano da fonti di fuoco e calore.

\* La temperatura di carica consigliata è compresa tra 0 e 40 gradi Celsius.

In caso contrario, le prestazioni e la durata della batteria potrebbero ridursi in ambienti al di fuori di questo intervallo.

(2) Trasporto

La batteria e il caricabatterie devono essere imballati per il trasporto in modo da evitare vibrazioni violente, urti o sporgenze dovute al sole e alla pioggia.

(3) Manutenzione preventiva

A) Quando la batteria viene conservata, deve essere conservata al 40% del 60% dello stato di carica.

B) Se la batteria non viene utilizzata per un lungo periodo, verrà danneggiata. Si consiglia di caricare e

scaricare completamente la batteria una volta ogni tre mesi, quindi caricare la batteria a circa il 50%

della sua capacità e utilizzare il caricabatterie specificato. C) Non ricaricare la batteria nel pacco batteria

durante la manutenzione, poiché ciò ridurrà le prestazioni della batteria. D) Non sostituire alcuna

batteria nel pacco batteria senza autorizzazione. È severamente vietato sezionare la batteria.

## E) elaborazione degli errori

| fenomeno di guasto                                                                                                    | causa del guasto                                                                                                    | debug                                                                                                    |
|----------------------------------------------------------------------------------------------------|----------------------------------------------------------------------------------------------------|----------------------------------------------------------------------------------------------------|
| Il pacco batteria non ha<br>uscita                                                                                        | Il cavo di uscita del pacco batteria<br>Il cavo di uscita del pacco batteria<br>non è collegato; Il pacco batteria<br>non è più alimentato. | Collegare il cavo di uscita<br>della batteria in base alle<br>specifiche; controllare che il<br>fusibile di scarica all'interno<br>della batteria sia normale.<br>Caricare la batteria.       |
| L'indicatore di alimentazione del<br>caricabatterie. L'indicatore di<br>alimentazione del caricabatterie non<br>è acceso. | La spina del caricabatterie non è<br>inserita correttamente.                                                                                | Inserire il caricabatterie e collegarlo<br>alla presa di corrente come indicato<br>nell'articolo del manuale.                                                                                 |
| La batteria non può essere<br>caricata                                                                                    | La spina di uscita del<br>caricabatterie è allentata; la<br>batteria è già completamente<br>carica.                                         | Controllare che la spina di uscita del<br>caricabatteria è collegata al pacco<br>batteria il fusibile della batteria è<br>normale.<br>Il pacco batteria può essere<br>utilizzato normalmente. |

f) Periodo di garanzia della batteria Il periodo di garanzia è di 12 mesi dalla data di consegna. Ciclo di vita 500 cicli di carica e scarica all'80% della capacità.

g) Smaltimento della batteria Se la capacità della batteria è inferiore al 50%, essa deve essere rottamata secondo le leggi e le normative vigenti nel Paese interessato.

## (4) precauzioni per la batteria

\*Non immergere la batteria in acqua, succo di frutta o altri liquidi. Non bagnare la batteria! \*Non caricare la batteria sotto una fonte di fuoco o in condizioni di calore estremo! Non utilizzare o conservare la batteria vicino a una fonte di calore (fuoco o radiatore) o vicino a oggetti infiammabili o esplosivi! Se la batteria perde o emana cattivo odore, rimuoverla vicino a una fiamma libera. La prima volta che La prima volta che utilizzi la batteria, devi caricarla completamente prima dell'uso! \*Non collegare i poli positivo e negativo al contrario! \*Non mettere la batteria nel fuoco o riscaldarla! \*Non cortocircuitare gli elettrodi positivo o negativo della batteria con fili o altri oggetti metallici. \*Non forare l'involucro della batteria con chiodi o altri oggetti affilati, né martellare o pedalare sulla batteria! \*Non rompere in alcun modo la batteria o il pacco batteria!

\*Non mettere le batterie nel forno a microonde o in un contenitore pressurizzato!

\*Non utilizzare le batterie per altri elettrodomestici!

\*Non utilizzare la batteria in serie o in parallelo!

\*Non caricare la batteria in un ambiente esposto ad alte temperature, all'aperto, sotto la pioggia o in un ambiente umido!

\*Non caricare la batteria nel corridoio, nel canale di fuga, nell'ingresso e nell'uscita di sicurezza o all'interno di un'abitazione!

\*La batteria deve essere caricata, utilizzata e conservata in luoghi protetti dall'elettricità statica.

\*La batteria deve essere caricata durante il giorno sotto supervisione.

Quando si lascia l'apparecchio, scollegare la spina di ricarica. È vietato caricare durante la notte.

\*Si noti che la carica deve essere interrotta se non è sufficiente per un lungo periodo.

\*Se la batteria è in uso o in carica, deve essere immediatamente rimossa dall'apparecchio o dal caricabatterie in uso

#### e spenta!

\*Non utilizzare i pacchi batteria in ambienti estremamente caldi, come luce solare diretta o auto calde. Altrimenti la batteria si surriscalda, compromettendo le prestazioni e riducendone la durata. \*Non sovraccaricare. Il caricabatterie indica che deve essere rimosso il prima possibile.

\*Se la batteria perde elettrolita negli occhi, non pulirlo, sciacquare immediatamente con acqua e cercare assistenza

medica. Se il problema non viene trattato in tempo, gli occhi saranno danneggiati!

\*Se si verifica il fenomeno indesiderato di cui sopra, contattare il produttore. Lo smontaggio è vietato.

#### 6.2 Carica della batteria

AVVISO: tenere la spina del caricabatterie e l'interfaccia della batteria asciutte!

NOTA: seguire le istruzioni di ricarica nel manuale utente!

AVVISO: un'interruzione totale della corrente comprometterà le prestazioni della batteria e ne ridurrà la durata.

AVVISO: dopo ogni utilizzo, non dimenticare di ricaricare!

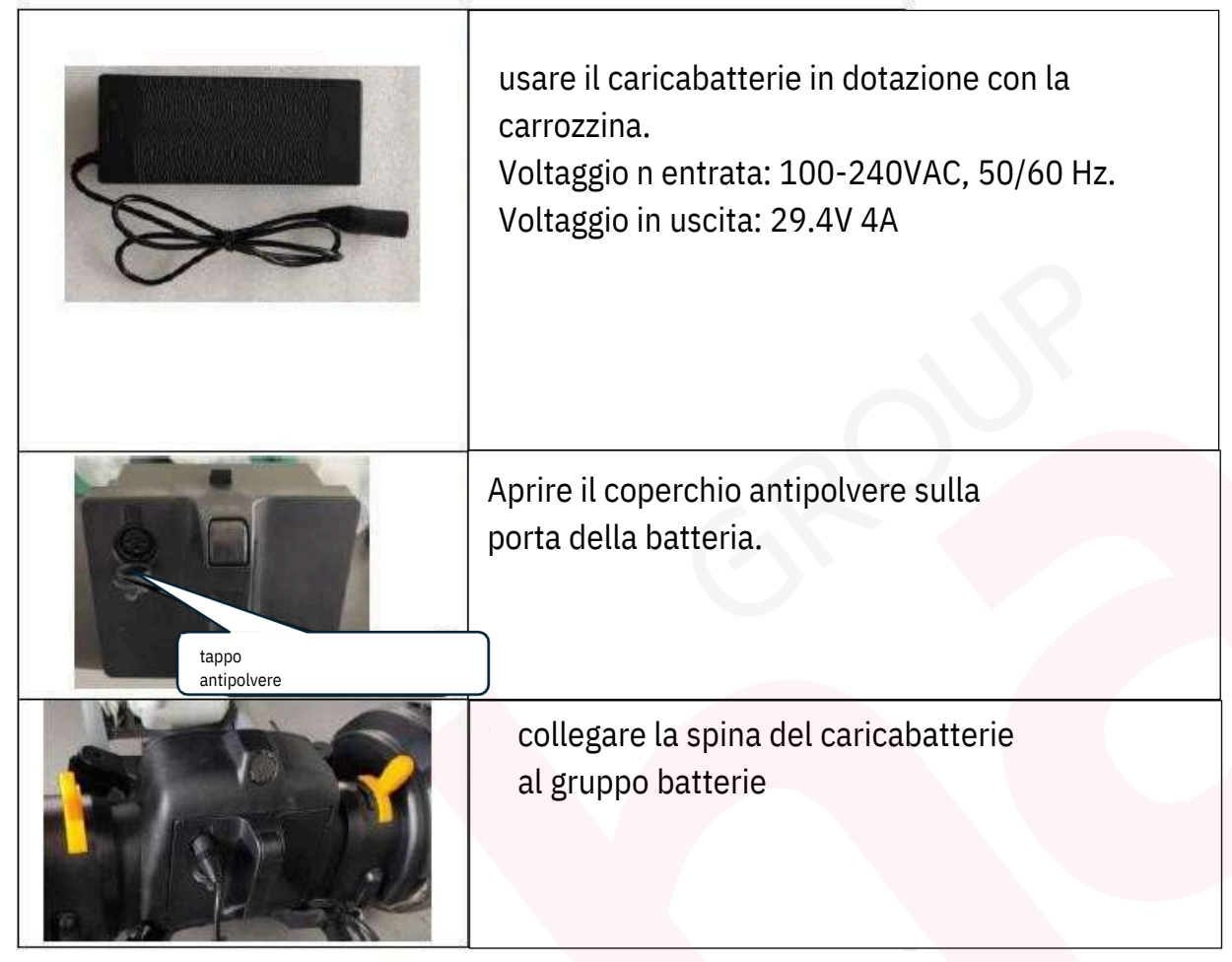

Caricare con la macchina. Durante la carica, non è possibile guidare, poiché il pacco batteria scollega automaticamente l'uscita e controlla l'alimentazione elettrica all'impugnatura. Durante la carica, il caricabatterie è rosso e il caricabatterie è verde quando è completamente carico.

6.3 Installazione e rimozione della batteria

AVVISO -- Assicurarsi che l'interfaccia della spina sia asciutta!

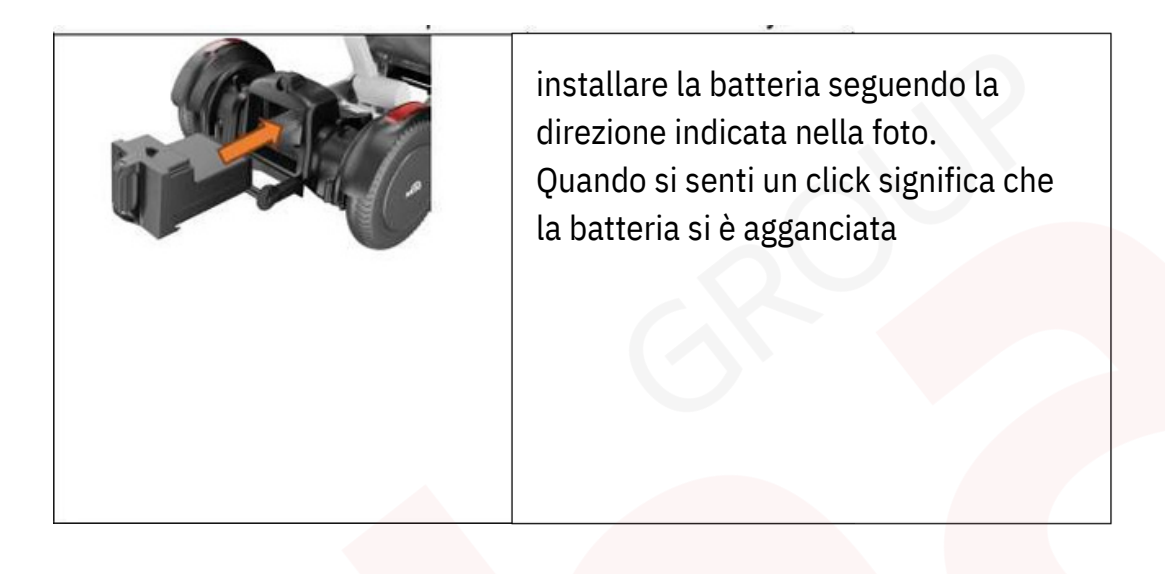

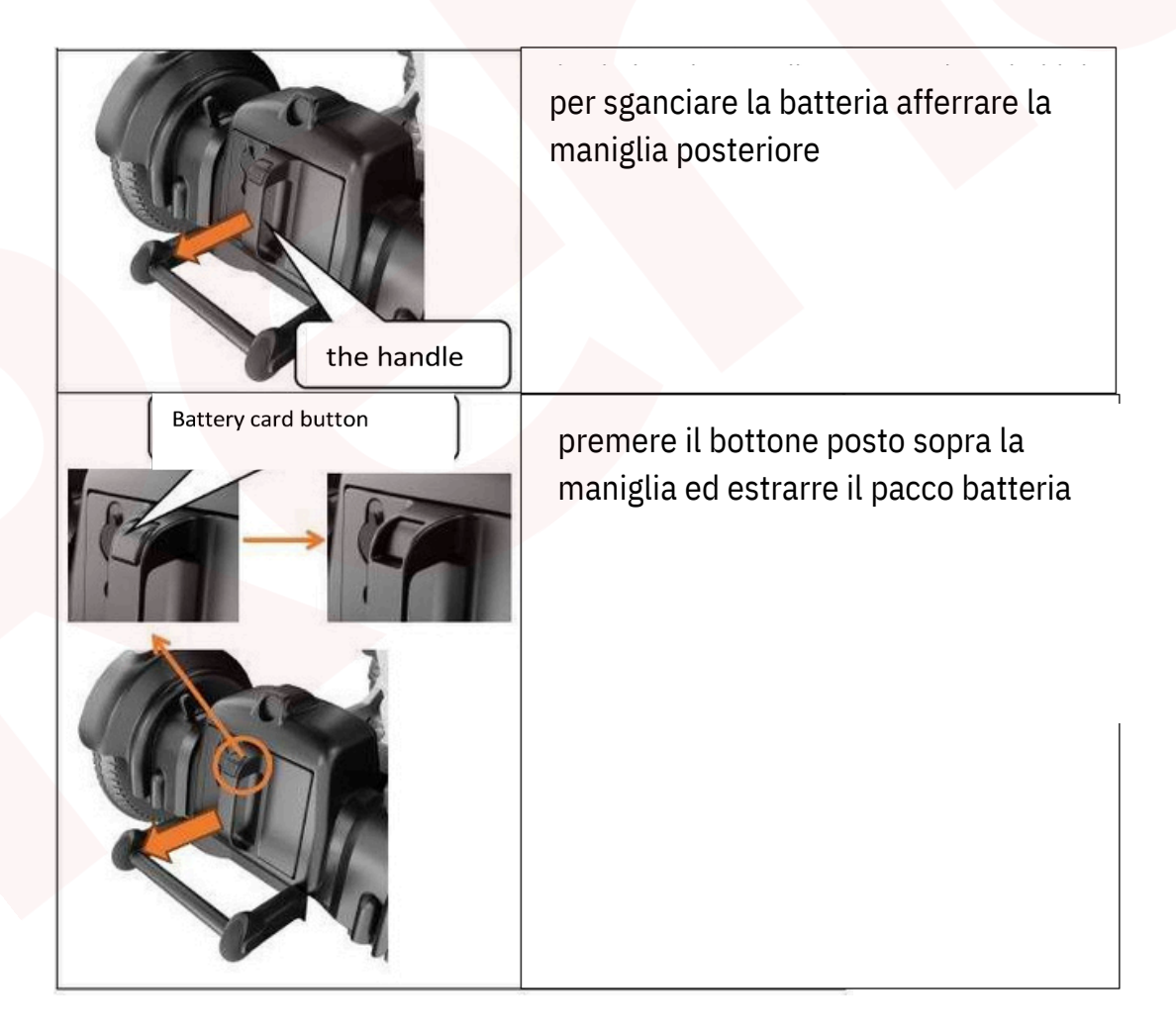

## 6.4 Conservazione della batteria

🗥 Durante il trasporto e lo stoccaggio le batterie devono essere rimosse.

La macchina M4 deve essere conservata in un ambiente interno con una temperatura da 0 a 35 gradi e lontano dall'umidità

🗥 AVVISO -- Tenere la macchina lontano da ambienti umidi.

Non dimenticatevi di ricaricare la macchina dopo ogni utilizzo!

Si prega di seguire il manuale dell'operatore per la ricarica! Si prega di mantenere la spina asciutta!

AVVISO -- Proteggere la carica e i cavi di carica da olio, grasso, detersivo, diluente o qualsiasi altra cosa potrebbe essere distruttivo!

## 7 Manutenzione

7.1 Manutenzione e ispezione da parte dell'utente

Per mantenere pulita l'apparecchiatura effettuare le seguenti operazioni.

- Se c'è molta polvere all'esterno della sedia a rotelle, puliscila con un panno umido. Fai attenzione quando pulisci la sedia a rotelle Intelligent Mobility con acqua.
- Se lo sporco è difficile da rimuovere, utilizzare un detergente neutro. Evitare di utilizzare solventi a base di petrolio.
- Non utilizzare un'idropulitrice ad alta pressione.

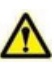

Attenzione -- Sciacquare le ruote dell'apparecchio con acqua, non sciacquare l'apparecchio o altri componenti.

In caso contrario, sussiste il rischio di guasti dovuti a scosse elettriche, cortocircuiti e corrosione.

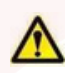

Attenzione: non utilizzare diluenti, benzene o altri solventi organici per la pulizia e non utilizzare un detergente ad alto pulitore a pressione. Altrimenti, la macchina si deformerà, si deteriorerà e verrà danneggiata.

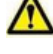

Attenzione -- Non inserire oggetti appuntiti nella porta dell'altoparlante. Ciò potrebbe danneggiare il controller.

Attenzione - Non applicare olio lubrificante commerciale, olio, antiruggine o cera alle parti mobili o alle connessioni dell'apparecchio. In caso contrario, la viscosità di queste sostanze potrebbe causare la penetrazione di sabbia o altri corpi estranei nell'apparecchiatura, con conseguente guasto dell'apparecchiatura.

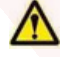

Attenzione: non utilizzare l'apparecchiatura con le mani bagnate!

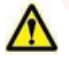

AVVISO - Conservare l'apparecchiatura lontano da ambienti umidi.

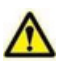

AVVISO: quando la carica è bassa, ricaricarla per tempo!

AVVISO - Si prega di rimuovere qualsiasi olio, grasso, detersivo, diluente o qualsiasi altra cosa che potrebbe danneggiare il attrezzatura!

Attenzione: ad eccezione del cuscino del sedile e dello schienale, se alcune parti sono usurate o necessitano di sostituzione, contattare il rivenditore, altrimenti l'apparecchiatura potrebbe danneggiarsi e non funzionare.

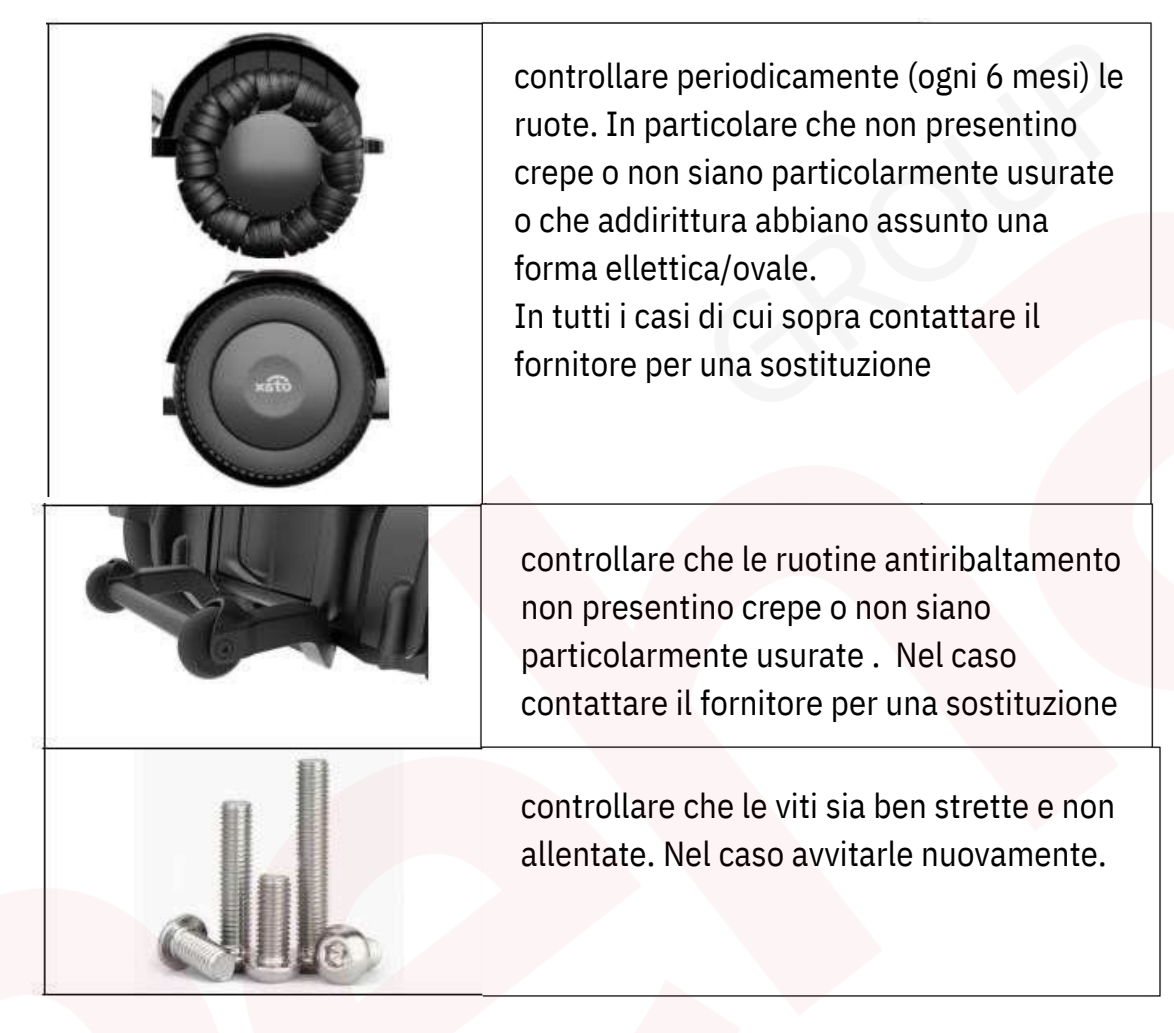

Ti consigliamo di controllare i seguenti elementi una volta ogni 6 mesi.

## 7.2Garanzia

Durante il periodo di garanzia, in normali condizioni d'uso, il motore, il cambio, la batteria al litio, il motore il controller e il corpo sono garantiti per un anno, tre mesi; (il periodo di garanzia è soggetto alla data della scheda di garanzia). Lesioni o danni all'apparecchiatura non sono coperti dalla garanzia:

- Danni causati da superlavoro;
- Danni causati da un uso improprio;
- Distruzione violenta;
- Usura naturale delle ruote, delle cinture di sicurezza, ecc.;
- Controllare che la ruota antiribaltamento non sia incrinata. Se si presentano delle crepe, contattare il rivenditore

per sostituirla.

- Controllare che la vite non sia allentata. Se una vite è allentata, è necessario stringerla.
- Manutenzione inadeguata o insufficiente;
- Modifiche non autorizzate alla struttura e uso improprio di attrezzature e accessori;
- Uso di macchine sovrappeso;
- La batteria non è caricata correttamente.

In una qualsiasi delle seguenti circostanze durante il periodo di garanzia, il costo dell'attrezzatura e le spese di assistenza saranno fatturati come appropriato.

- I consumatori causano danni attraverso un uso, una manutenzione o una conservazione impropri.
- Riparare o smontare l'apparecchiatura senza autorizzazione.
- I danni causati da forza maggiore non sono coperti dalla garanzia.

Per i prodotti non coperti da manutenzione e che superano il periodo di garanzia, rimaniamo a vostra disposizione.

#### 7.3 Responsabilità

Il produttore non è responsabile per i danni causati nelle seguenti circostanze.

- Uso non corretto delle attrezzature;
- Riparazione, smantellamento o altro utilizzo non autorizzato dell'attrezzatura;
- Non ha funzionato secondo quanto riportato nel manuale utente;
- Aggiungere configurazioni diverse dagli accessori speciali della macchina;
- Rimuovere la configurazione della macchina a piacimento;
- Funzionamento in condizioni di sovraccarico;
- Funzionamento a basso consumo energetico.

Il contenuto di questa specifica è soggetto a modifiche allo scopo di migliorare la qualità del prodotto o di aggiornarlo parametri tecnici senza preavviso. Per le ultime informazioni sul prodotto, contattare l'azienda.

## 7.4 Uso ciclico

I prodotti XSTO hanno una lunga durata di servizio. Tuttavia, se il tuo prodotto XSTO è prossimo alla fine della sua vita utile, le parti della macchina possono essere restituite alla nostra azienda o ai nostri agenti per il riciclaggio.

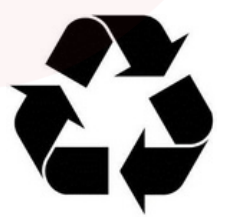

## 8 Risoluzione dei problemi

8.1 Codice di errore

| 808 808 | linee rosse laterali sul display |                                                                             |  |  |
|---------|----------------------------------|-----------------------------------------------------------------------------|--|--|
|         | code                             | descrizione errore                                                          |  |  |
|         | EO                               | Il bilanciere di avviamento<br>non è all'origine o il<br>bilanciere è rotto |  |  |
|         | El                               | Non è riuscito a<br>comunicare con il<br>lettore                            |  |  |
|         | E2                               | Il modulo Angle è un<br>errore offline                                      |  |  |
|         | E3                               | Il mozzo della ruota<br>sinistra è sbagliato                                |  |  |
|         | E4                               | Il <mark>mozzo della ruota</mark><br>destra è sbagliato                     |  |  |
|         | E5                               | La barra di spinta anteriore<br>è sbagliato                                 |  |  |
|         | E6                               | la barra di spinta posteriore è                                             |  |  |
|         | E7                               | difettoso<br>Freno meccanico anomalo                                        |  |  |
|         | E8                               | Errore Blu <mark>etooth</mark>                                              |  |  |
|         | E9                               | L'angolazione del sedile è<br>troppo accentuata                             |  |  |

| Domanda                                                                                                    | Metodi di rilevamento e soluzione                                                                                                    |  |  |
|----------------------------------------------------------------------------------------------------|----------------------------------------------------------------------------------------------------|--|--|
| L'apparecchio non è stato<br>avviato                                                                                                    | Controllare che il display della batteria sia normale.<br>Se la batteria è scarica, caricarla. Se la batteria è<br>carica, controllare che la luce all'interno della<br>maniglia di controllo sia accesa; in caso contrario,<br>controllare il cavo di alimentazione. comunicazione,<br>tra il controller e il controller; Se non si conoscono<br>altri difetti, contattare il fornitore per farli risolvere. |  |  |
| La batteria non può essere caricata                                                                                                    | Controllare se l'interfaccia tra la batteria e il<br>caricabatterie è allentata. Per altri guasti sconosciuti,<br>contattare il fornitore.                                                                                                    |  |  |
| Codice di<br>errore E0                                                                                                    | Se il bilanciere sulla leva di comando non è nella<br>posizione originale, rilasciare nuovamente il<br>bilanciere; oppure se il bilanciere è difettoso,<br>sostituire la nuova leva di comando.                                                                                                    |  |  |
|                                                                                                    | Per altri difetti sconosciuti, contattare il fornitore per il trattamento.                                                                                                    |  |  |
| Codice di<br>errore E1                                                                                                    | Comunicazione difettosa tra la maniglia e il driver.<br>Controllare che il cavo tra la maniglia e il driver sia<br>allentato. Se non si conoscono altri difetti, contattare<br>il fornitore.                                                                                                    |  |  |
| Codice di<br>errore E2                                                                                                    | Il dispositivo rileva un'angolazione del sedile errata,<br>verificare se il cavo di collegamento tra il modulo<br>angolare e l'azionamento è allentato o se il modulo<br>angolare stesso è difettoso.<br>In caso di altri guasti sconosciuti, contattare il<br>fornitore.                                                                                                    |  |  |
| Codice di<br>errore E3                                                                                                    | Controllare il cavo del motore e il connettore<br>sono allentati o se il motore sinistro è danneggiato.<br>Sostituire il motore sinistro.<br>Per l'elaborazione, contattare il fornitore.                                                                                                    |  |  |
| Codice di<br>errore E4Controllare che il cavo e il connettore del<br>destro non siano allentati oppure che il m<br>sia danneggiato; in tal caso, sostituirlo. |                                                                                                    |  |  |

|                                                                                                    | Marzo 2024                                                                                                    |
|----------------------------------------------------------------------------------------------------|----------------------------------------------------------------------------------------------------|
| Codice di<br>errore E5                                                                                    | Controllare se il cavo e il connettore della barra di<br>spinta elettrica sono allentati o se la barra di spinta<br>elettrica anteriore è danneggiata. In tal caso, sostituir<br>la barra di spinta elettrica anteriore. Contattare il<br>fornitore per il trattamento.                                                                                                    |
| Codice di<br>errore E6                                                                                    | Controllare che il cavo e il connettore della barra di<br>spinta elettrica posteriore siano allentati o che la<br>barra di spinta elettrica posteriore non sia<br>danneggiata. Contattare il fornitore per<br>l'elaborazione.                                                                                                    |
| Codice di<br>errore E7                                                                                    | Controllare che il cavo motore e il connettore<br>Controllare che le leve dei freni sui motori sinistro e<br>destro siano bloccate. In caso di altri guasti<br>sconosciuti, contattare il fornitore.                                                                                                    |
| Codice di<br>errore E8                                                                                    | Se il Bluetooth viene inizializzato o non viene rilevato,<br>viene emesso un avviso E8. La batteria deve essere<br>collegata dopo 3 secondi. Se l'allarme persiste,<br>contattare il fornitore per il trattamento.                                                                                                    |
| Codice di<br>errore E9                                                                                    | Quando l'angolo del sedile è inclinato dal suolo alla<br>cima della collina (oltre 15),<br>l'allarme si spegne. Allo stesso tempo, l'asta di spinta<br>del sedile verrà regolata automaticamente.<br>Il processo di regolazione può essere accompagnato e<br>una decelerazione.<br>Quando l'angolazione del sedile torna normale, il codi<br>scompare se l'allarme è ancora attivo.<br>Per la gestione si prega di contattare il fornitore. |
| Il pulsante di comando non funziona<br>correttamente.                                                     | Se i pulsanti sul pannello di controllo mancano o no corrispondono alla descrizione, contattare il fornitore.                                                                                                    |
| Il motore emette un suono anomalo.                                                                        | Se il motore emette un rumore anomalo durante<br>funzionamento, verificare se si verifica un rumor<br>anomalo quando il motore è scarico. Se il rumor<br>anomalo persiste, contattare il fornitore.                                                                                                    |
| Lo schermo dell'impugnatura visualizza una<br>schermata anomala, punti caotici o un'immagine<br>mancante. | Spegnere la macchina e scollegare la batteria per<br>secondi; se il problema persiste, controllare se<br>cavo interno della leva di comando è danneggiato.<br>il controllo è danneggiato e il connettore è allentato<br>per altri guasti sconosciuti, contattare il fornitore pe<br>assistenza.                                                                                                    |

## 9 Come funziona l'applicazione per cellulare

## 9.1 download

## Sistema iOS 9.1.1

Cerca "XSTO" nell'Apple App Store e clicca per scaricare l'applicazione "XSTO".

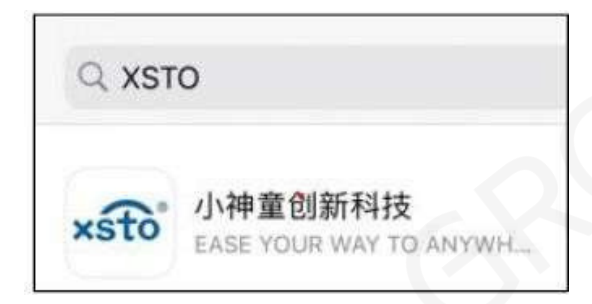

Figura 9.1 Ricerca nell'Apple App Store

Il download dell'applicazione "xsto" è illustrato nella Figura 9.2.

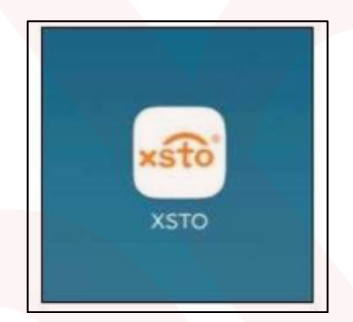

Figura 9.2 Applicazione "XSTO"

## 9.1.2 Sistema Android

Cerca "xsto" nell'App Store Huawei, come indicato nella ricerca dell'App Store Huawei 9.3 qui sotto, clicca su Installa per scaricare l'applicazione "XSTO".

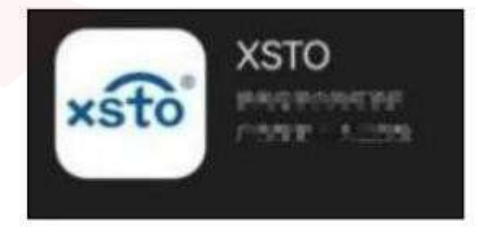

Figura 9.3 Ricerca nell'App Store Huawei

Altri sistemi Android eseguono la scansione del codice QR di download di Android nella Figura 9.4 per effettuare il download.

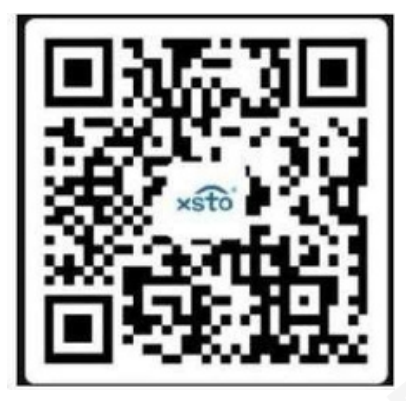

Figura 9.4 Download del codice QR per Android

Poiché l'APP funziona allo stesso modo sulle diverse piattaforme, per spiegare quanto segue verrà utilizzata l'App sulla piattaforma Apple.

9.2 Registrazione e connessione

#### 9.2.1 Aprire l'applicazione

Aprire l'applicazione "XSTO" scaricata di recente e fare riferimento alla figura 9.5 per aprire l'applicazione.

|                                                                       | User registration agreement and<br>privacy policy                                                                                                    |
|-----------------------------------------------------------------------|----------------------------------------------------------------------------------------------------|
| Th<br>an<br>dis<br>ac<br>an<br>pr<br>to<br>wi<br>pr<br>us<br>ch<br>ap | he app protects your personal information<br>of guarantees that it will collect, use or<br>sclose your personal information only in<br>cordance with the legal etc, legitimate<br>and necessary principles and will not collect<br>by personal information irrelevant to the<br>ovision of products and services. Be sure<br>select that you have read and agree<br>th the User registration agreement and<br>ivacy policy. If you do not agree with our<br>er registration agreement and privacy<br>policy, your use will be affected. You may<br>poose to cancel your registration to the<br>opplication and exit. |
|                                                                       | AGREE                                                                                                    |
|                                                                       |                                                                                                    |

La figura 9.5 apertura

La prossima applicazione dovrà funzionare online, motivo per cui la piattaforma Apple sceglie i metodi di rete corrispondenti, e lo stesso vale per la piattaforma Huawei.

Dopo aver selezionato la modalità di connessione di rete, la Figura 9.6 mostra i seguenti elementi

Interfaccia di connessione: notare che l'applicazione Android deve ottenere in anticipo

le informazioni sulla posizione.

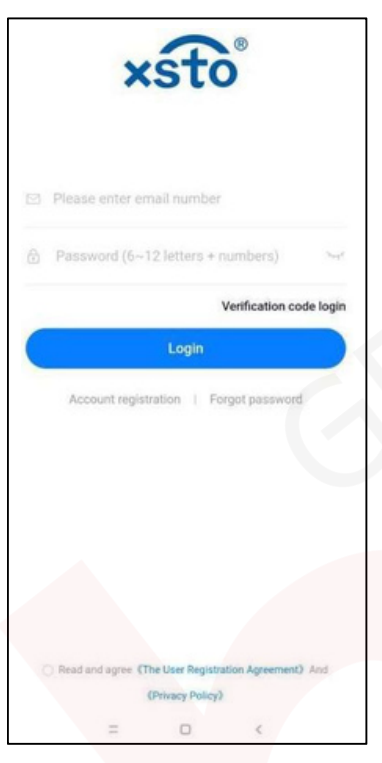

Figura 9.6 Interfaccia di connessione

#### 9.2.2 Iscriviti

Dopo aver effettuato l'accesso all'interfaccia di login, devi usare la password dell'account per effettuare il login, quindi devi registrare un account, cliccare sulla registrazione dell'account registrato, l'interfaccia come mostrato nella Figura 9.7 account registrato, usa l'indirizzo di posta elettronica, inserisci la posta elettronica, quindi clicca su "Ottieni codice di verifica". Accedi alla tua posta elettronica e verifica il codice di verifica. Inserisci il codice di verifica, quindi inserisci la password che desideri impostare, prestando attenzione alla lunghezza della password (da 6 a 12 caratteri) e che sia composta da numeri e lettere.

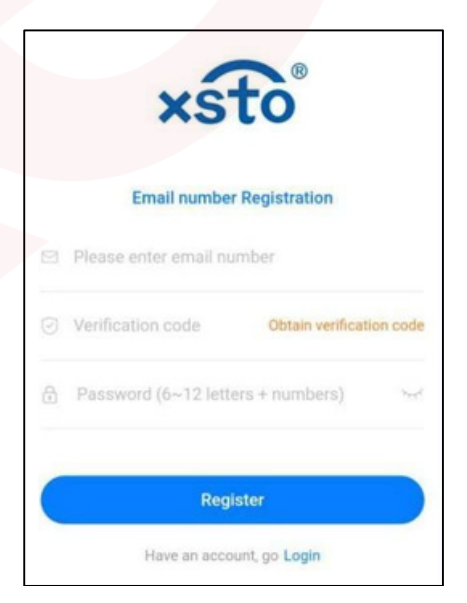

Figura 9.7, Registrazione dell'account

#### 9.2.3 Connessione

Dopo la registrazione riuscita, accedi, torna all'interfaccia di login, inserisci i dettagli di login registrati, controlla in basso per leggere e accettare il Contratto di registrazione utente e l'Informativa sulla privacy, come mostrato nella Figura 9.8:

| 3              | kst          | °.               |               |
|----------------|--------------|------------------|---------------|
| Please enter   | email num    | ber              |               |
| Password (6    | ~12 letter   | s + numbers      | ) ~~~         |
|                |              | Verificatio      | on code login |
|                | Logi         | 1                |               |
| Account reg    | istration (  | Forgot pass      | word          |
|                |              |                  |               |
|                |              |                  |               |
|                |              |                  |               |
| Read and agree | (The User Re | gistration Agree | ment) And     |
|                | (Privacy Po  | olicy)           |               |
| Ξ              | D            | <                |               |

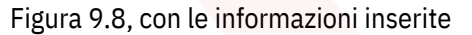

Dopo una connessione riuscita, puoi vederlo come mostrato nella Figura 9.9

| XSTO                            |       |                 |         |
|---------------------------------|-------|-----------------|---------|
| Bluetooth Search for New Device |       |                 |         |
| Equipment Lis                   | st    |                 |         |
| XSTOM400001                     | í.    | Bluetooth Uncor | nnected |
|                                 |       |                 |         |
|                                 |       |                 |         |
|                                 |       |                 |         |
|                                 |       |                 |         |
|                                 |       |                 |         |
|                                 |       |                 |         |
|                                 |       |                 |         |
| 0                               | 2     |                 | 2       |
| home                            | neid. | trands          |         |

Figura 9.9 Interfaccia di connessione riuscita

#### Marzo 2024

Poiché ti sei appena registrato e connesso, il telefono non è ancora stato associato ad alcun dispositivo, quindi devi cercare i dispositivi disponibili. Per connetterti tramite Bluetooth, attiva Bluetooth. Su un telefono Apple, per attivare Bluetooth, tocca lo schermo in alto, quindi scorri verso il basso. Apparirà quindi l'opzione di connessione Bluetooth, come mostrato nella Figura 9.10. Fai clic sull'icona Bluetooth nella Figura 9.10 per attivare Bluetooth. L'icona Bluetooth visualizzerà uno sfondo blu, come mostrato di seguito.

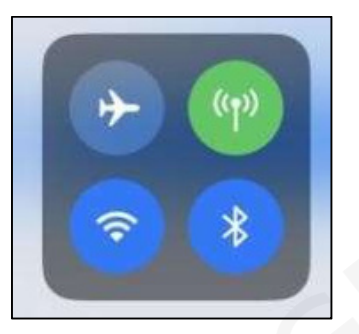

Figura 9.10 Connessione Bluetooth Dopo aver stabilito la connessione Bluetooth, fare clic su Cerca nuovo dispositivo Bluetooth, come mostrato nella Figura

9.9, per accedere al Bluetooth, quindi sull'interfaccia New Device Search, come mostrato nella Figura 9.11. Cerca un dispositivo connesso, come mostrato nella figura. Seleziona la connessione XSTOXSTOM400001 qui come esempio per la spiegazione.

| XSTO        |                                 |               |          |  |
|-------------|---------------------------------|---------------|----------|--|
| Bluet       | Bluetooth Search for New Device |               |          |  |
| Equipment L | ist                             |               |          |  |
| XSTOM40000  | 01                              | Bluetooth Uno | onnected |  |
|             |                                 |               |          |  |
|             |                                 |               |          |  |
|             |                                 |               |          |  |
|             |                                 |               |          |  |
|             |                                 |               |          |  |
|             |                                 |               |          |  |
|             |                                 |               |          |  |
|             |                                 |               |          |  |
|             |                                 |               |          |  |

Figura 9.11 Interfaccia di ricerca Bluetooth per un nuovo dispositivo

Fare clic su XSTOM400001 nella Figura 9.11 per connettersi, quindi si accede all'interfaccia del nome del dispositivo mostrata nella Figura 9.12 sottostante, quindi fare clic per completare la connessione del dispositivo.

| <     | Device Name | Done |
|-------|-------------|------|
| XSTON | 400001      |      |
|       |             |      |
|       |             |      |
|       |             |      |
|       |             |      |

Una volta che il dispositivo è stato connesso correttamente, l'applicazione passa automaticamente all'interfaccia del dispositivo connesso correttamente, come mostrato nella Figura 9.13.

| Disconnect    | XSTOM400001        | Ø                |
|---------------|--------------------|------------------|
| N             | 22                 | ٢                |
| Standard Mode | One key fold       | Off              |
|               | Lock mode          |                  |
|               | Total mileage: 0KM |                  |
|               | A Remote Control   |                  |
|               |                    |                  |
| home          | seat trends.       | <b>Q</b><br>mine |

Figura 9.13 Il dispositivo è stato connesso correttamente

#### 9.3 Controllo remoto e funzionamento

#### 9.3.1 Interfaccia di successo della connessione del dispositivo

Lo schermo può essere diviso in sezioni superiore, centrale e inferiore. La parte superiore dell'interfaccia è composta da Logout nell'angolo in alto a sinistra, Nome dispositivo, Impostazioni nell'angolo in alto a destra, Modalità standard nell'angolo in basso a sinistra, Impostazione stop e velocità nell'angolo in basso a destra. L'interfaccia è composta da un ampio display di potenza, chilometri totali e pulsanti del telecomando al centro. La parte successiva dell'interfaccia include la home page, la posizione, le notizie e il profilo utente. 9.3.2 Disconnessione Fare clic su Disconnetti come mostrato nella Figura 9.13, la finestra pop-up apparirà come mostrato nella Figura 9.14. Fare clic su OK per disconnettere il dispositivo XSTOM400001, quindi l'applicazione passerà all'interfaccia di connessione riuscita nella Figura 9.15, poiché XSTOM400001 è stato connesso correttamente, il telefono si è collegato a XSTOM400001 e ha registrato il dispositivo. Se si desidera ricollegare il dispositivo XSTOM400001, è sufficiente fare clic su XSTOM400001 per ricollegarlo.

|             | XSTOM400001            | 0       |
|-------------|------------------------|---------|
|             |                        |         |
| 5           | 22                     | ٢       |
| Sports Mode | One key fold           | Off     |
|             |                        |         |
|             | Lock mode              |         |
|             | Lookinode              |         |
| Confirm     | whether to disconn     | ect the |
|             | derive                 |         |
| Can         | cel Conf               | firm    |
|             | Total mileage: 0.019KM |         |
|             |                        |         |

Figura 9.14 Disconnessione

|           | XSTO                            |              |           |  |
|-----------|---------------------------------|--------------|-----------|--|
| Blue      | Bluetooth Search for New Device |              |           |  |
| Equipment |                                 |              |           |  |
| XSTOM4000 | 001                             | Bluetooth Un | connected |  |
|           |                                 |              |           |  |
|           |                                 |              |           |  |
|           |                                 |              |           |  |
|           |                                 |              |           |  |
|           |                                 |              |           |  |
|           |                                 |              |           |  |
|           |                                 |              |           |  |
|           |                                 |              |           |  |
|           |                                 |              |           |  |
| 0         | 2                               |              | 2         |  |

Figura 9.15 Nuova interfaccia di connessione riuscita

## 9.3.3 Configurazione

Fare clic su Impostazioni nell'angolo in alto a destra della Figura 9.13 per accedere all'interfaccia di configurazione come mostrato nella Figura 9.16. Ci sono quattro opzioni nell'interfaccia di configurazione: Impostazioni generali, Informazioni sulla batteria, Versione dispositivo e Contatto di emergenza.

| <                   | Settings |   |
|---------------------|----------|---|
| General setting     |          | > |
| Battery information | חנ       | > |
| Device Version      |          | > |
| Emergency Conta     | ict      | > |
|                     |          |   |
|                     |          |   |
|                     |          |   |
|                     |          |   |

9.3.3.1 Parametri generali

Fare clic su Impostazioni generali nella Figura 9.16 per accedere all'interfaccia Impostazioni generali come mostrato nella Figura 9.17. Le Impostazioni generali sono costituite dalle Impostazioni vocali e dalla Modalità di crociera a velocità fissa.

Fare clic su Impostazioni vocali per visualizzare le impostazioni relative alla voce come mostrato nella Figura 9.18. Nei prompt vocali, fai clic sul pulsante di attivazione dei prompt vocali per farlo scorrere verso destra e visualizzare il colore di sfondo blu. Apri l'allarme vocale allo stesso modo, se i prompt vocali non sono aperti ma l'allarme vocale è aperto. Ci sono tre opzioni di volume, fai clic sulle tre opzioni per selezionare.

| (        | General settir | ng |
|----------|----------------|----|
| Voice Se | ettings        | >  |
| Fixed sp | eed cruise     | .0 |
|          |                |    |
|          |                |    |

#### Figura 9.17 Interfaccia dei parametri generali

| <             | Voice Settings | 5          |
|---------------|----------------|------------|
| Open Voice P  | rompt          | 0          |
| Turn on Voice | alarm          |            |
| Volume        |                |            |
| Low gear      | Mid range      | high-grade |
|               |                |            |

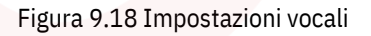

Aprire il cruise è come aprire il prompt vocale. Apparirà un avviso dopo aver aperto l'avviso, quindi fai clic su OK per aprire il cruise.

#### 9.3.3.2Informazioni sulla batteria

Fare clic sulle informazioni sulla batteria nella Figura 9.16 per visualizzare la carica della batteria e lo stato della batteria in quel momento, come mostrato nelle informazioni sulla batteria nella Figura 9.20, la carica della batteria è al 100% e lo stato della batteria è normale.

| <       | Battery inform | ation  |
|---------|----------------|--------|
| Battery | percentage     | 100%   |
| Battery | status         | Normal |
|         |                |        |
|         |                |        |
|         |                |        |
|         |                |        |

Figura 9.20 Informazioni sulla batteria

9.3.3.3 Versione del dispositivo

Fare clic sulla versione del dispositivo nella Figura 9.16, come mostrato nella Figura 9.21.

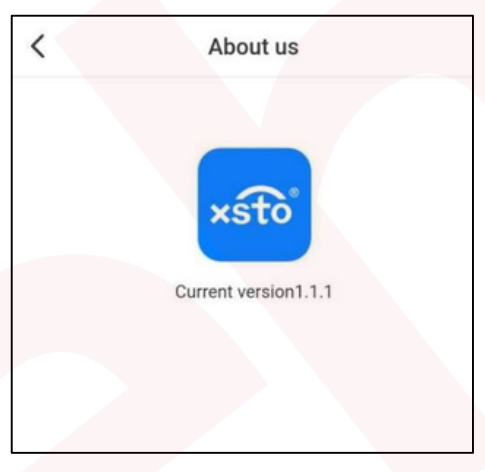

Figura 9.21 Versione del dispositivo

#### 9.3.3.4 Contatto di emergenza

Fare clic sul contatto di emergenza nella figura 9.16, come mostrato nella figura 9.22. Poiché il contatto di emergenza è vuoto, può essere aggiunto facendo clic su Aggiungi nell'angolo in alto a destra, come mostrato nella figura 9.23, e sul contatto di emergenza nella figura 9.24.

| < | Emergency Contact         | Add |
|---|---------------------------|-----|
|   | There's no more data left |     |
|   |                           |     |
|   |                           |     |
|   |                           |     |
|   |                           |     |

Figura 9.22 Contatti di emergenza

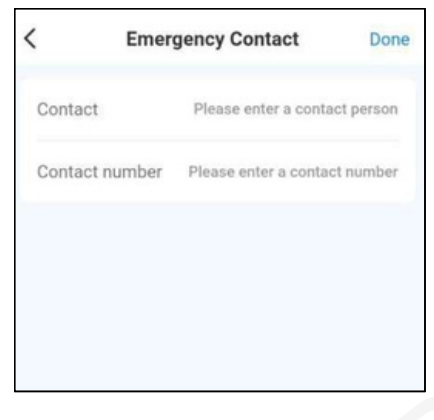

Figura 9.23 Aggiunta di contatti di emergenza

9.3.4 Cambio modalità

Fare clic sulla modalità N nella Figura 9.13 per passare alla modalità S, come mostrato nella Figura 9.25; la velocità della modalità N è più lenta di quella della modalità S."

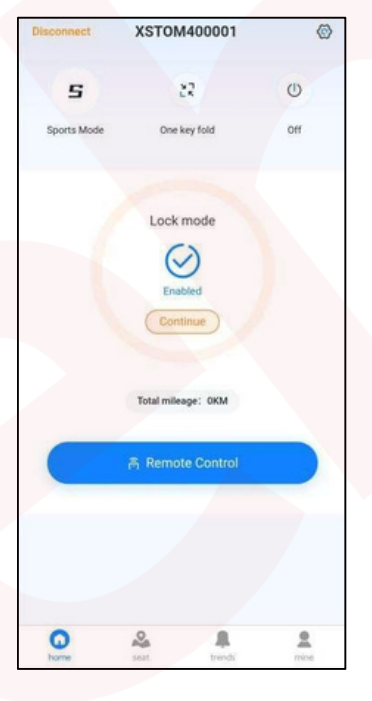

Figura 9.25 Cambio di modalità

#### 9.3.5 Piegatura one-touch

La funzione di piegatura one-touch piega o apre la macchina. Se M4 è nello stato di apertura, fare clic sul pulsante di piegatura one-touch nella Figura 9.13 e la macchina si piegherà. Se M4 è nello stato di piegatura, premere il pulsante di piegatura one-touch per aprire la macchina.

#### 9.3.6 Arresto

Fare clic sul pulsante Shutdown nella Figura 9.13 e verrà visualizzata la finestra pop-up dell'interfaccia Shutdown nella Figura 9.26. Fare clic sul pulsante Confirm per entrare nello stato Shutdown e l'applicazione passerà all'interfaccia nella Figura 9.15.

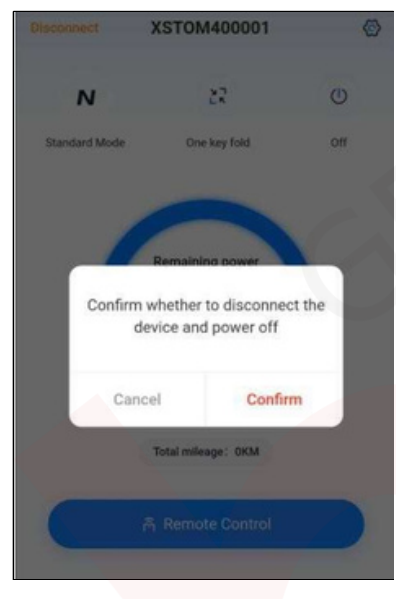

Figura 9.26 Interfaccia di spegnimento

#### 9.3.7 Controllo remoto

Fare clic sul pulsante del controllo remoto nella Figura 9.13 e l'interfaccia nella Figura 9.13 cambierà in Figura 9.27. Fare clic sull'interfaccia di controllo continuo per accedere all'interfaccia di controllo remoto nella Figura 9.28.

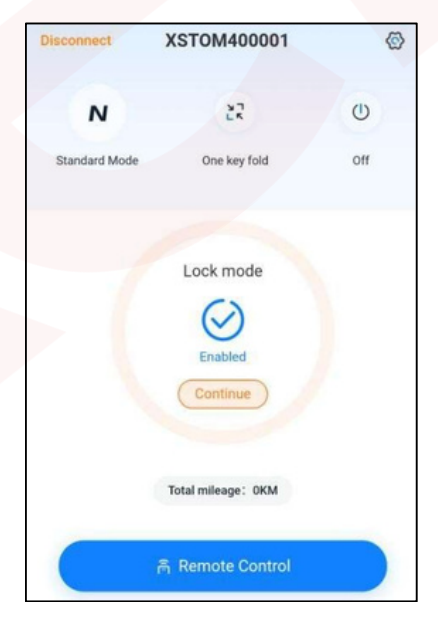

Figura 9.27 Interfaccia di controllo continuo

Sul lato destro dell'interfaccia del controllo remoto ci sono l'impostazione del clacson e l'impostazione dell'assetto generale. Al centro ci sono la velocità attuale della macchina e il controllo del joystick virtuale, direttamente sotto il sensore del controllo remoto virtuale c'è la manopola di regolazione della velocità.

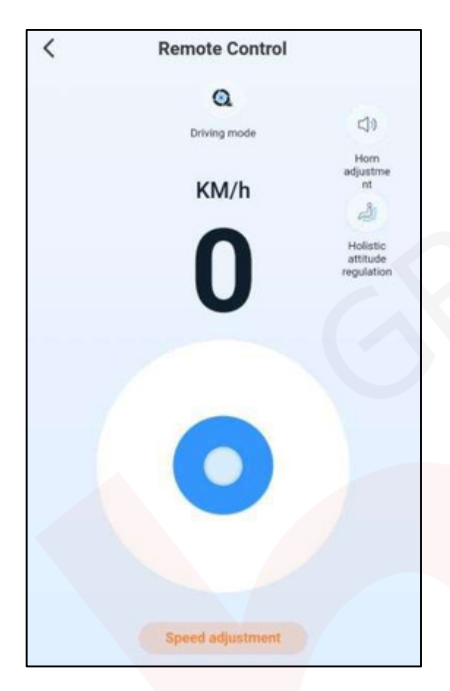

Figura 9.28 Interfaccia di controllo remoto

9.3.7.1 Impostazione del clacson

Fare clic sul pulsante di regolazione del clacson nella Figura 9.28 e l'interfaccia appare come mostrato nella Figura 9.29; la modalità di regolazione è coerente con l'impostazione del volume definita in 9.3.1.

| olume    |           |            |
|----------|-----------|------------|
| Low gear | Mid range | high-grade |

Figura 9.29 Finestra pop-up delle impostazioni del clacson

9.3.7.2 Regolazione della postura generale

Fare clic sul pulsante di regolazione della postura globale nella Figura 9.28 e l'interfaccia passerà all'interfaccia di regolazione del sedile nella Figura 9.30.

9.3.7.2 Regolazione della postura generale

Fare clic sul pulsante di regolazione della postura globale nella Figura 9.28 e l'interfaccia passerà all'interfaccia di regolazione del sedile nella Figura 9.30.

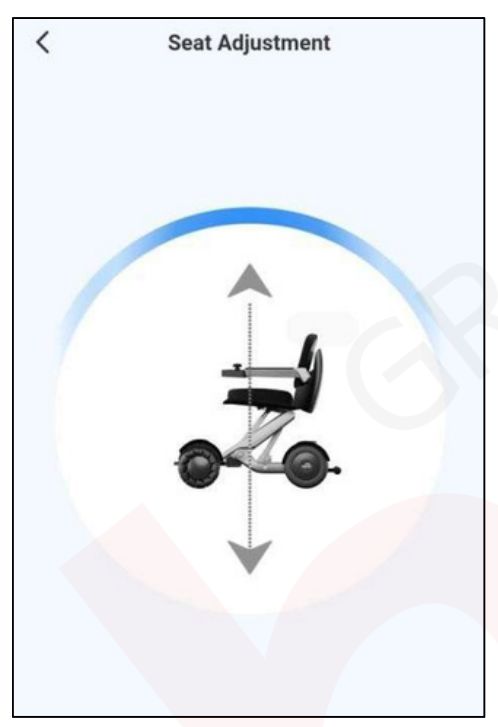

Figura 9.30 Interfaccia di regolazione del sedile

Il sedile dell'M4 può alzarsi e abbassarsi, quindi tenendo premuta la freccia rivolta verso l'alto nella Figura 9.30 sottostante, il sedile si alza e viene visualizzato il font di richiesta di alzata del sedile visualizzato nell'interfaccia di regolazione riuscita del sedile dell'M4, Figura 9.31.

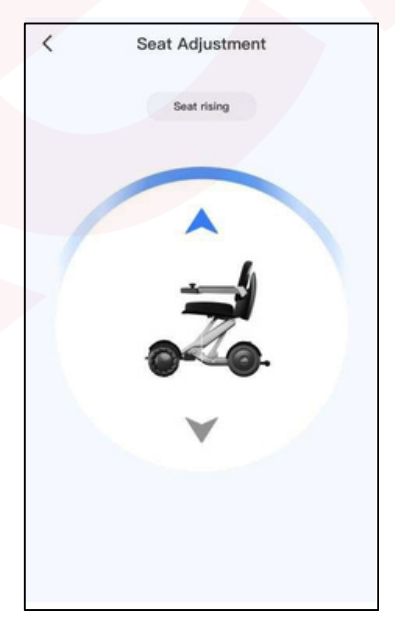

Figura 9.31 Il sedile M4 è stato regolato con successo

#### 9.3.7.3 Joystick operativo virtuale

Tenendo premuto il joystick operativo virtuale nella Figura 9.28, la persona si siede direttamente di fronte alla direzione in cui è rivolta la macchina e aziona il joystick in avanti, la macchina si muove in avanti alla velocità regolata dal rapporto di velocità e, tramite il joystick, la persona può spostare la macchina in avanti, indietro, a sinistra e a destra.

#### 9.3.7.4 Impostazione del rapporto di velocità

Premere l'impostazione del rapporto di velocità nella Figura 9.28 e verrà visualizzata la finestra pop-up dell'impostazione del rapporto di velocità del telecomando nella Figura 9.32; premere la velocità corrente nella figura e trascinare la velocità 1 per regolare il rapporto di velocità.

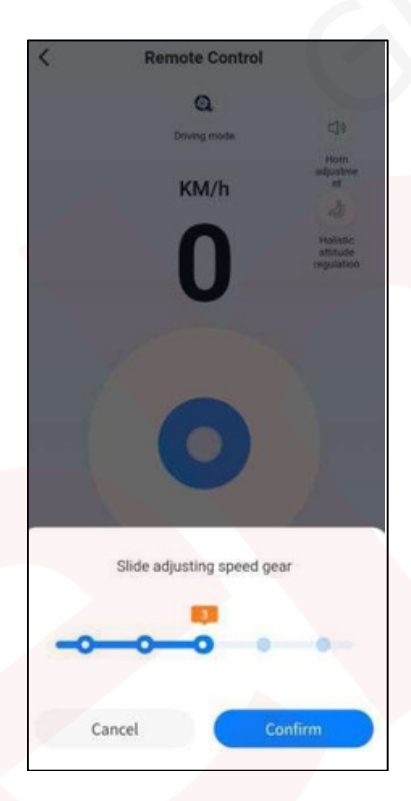

Figura 9.32 Finestra pop-up di impostazione del rapporto di velocità del telecomando

#### 9.3.8 Pagina iniziale

Fare clic sulla home page della figura 9.13. Il contenuto della figura 9.13 è stato descritto in dettaglio sopra.

#### 9.3.9 Posizione

Fare clic sulla Posizione nella figura 9.13 e andare alla pagina delle informazioni sulla posizione nella figura 9.33. Nell'applicazione sulla piattaforma Apple, apparirà la figura 9.33. A seconda delle esigenze, fare clic per eseguire una volta o utilizzare l'applicazione. Se non è consentito fare clic, questa funzione non può essere utilizzata. (NOTA La versione Android dell'applicazione apre l'applicazione per richiedere informazioni sulla posizione. Questa funzione è applicabile solo ai prodotti con una funzione di posizione).

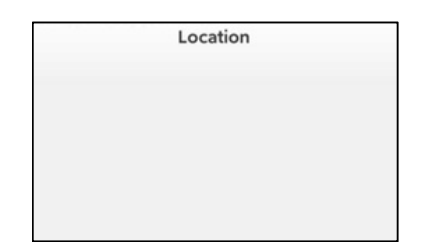

Figura 9.33 Pagina delle informazioni sulla posizione

Fare clic su Esegui una volta oppure utilizzare l'applicazione, Figura 9.34. Figura 9.34 Le coordinate rosse mostrano la posizione corrente del telefono cellulare, mentre le coordinate blu mostrano le informazioni sulla posizione inviate dalla macchina XSTOM400001.

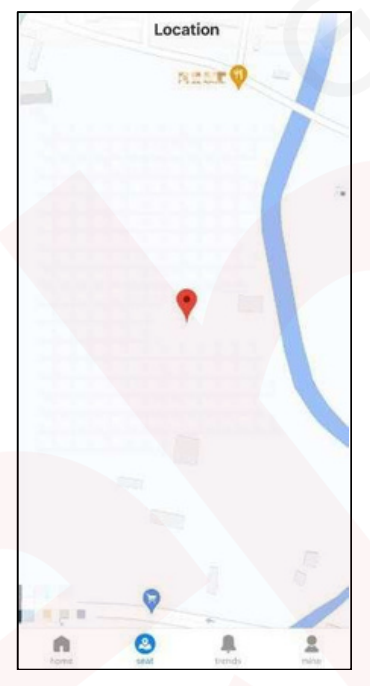

Figura 9.34 Localizzazione riuscita

#### 9.3.10 Tendenze

Fare clic su Dinamica nella Figura 9.13 e l'interfaccia cambia in Figura 9.35:

| Dynamic                |                 |      |  |  |
|------------------------|-----------------|------|--|--|
| Equipment Introduction | Company Profile | Brar |  |  |
| Equipment Introduction |                 |      |  |  |
|                        |                 |      |  |  |

Figura 9.35 Presentazione dell'attrezzatura

#### 9.3.10.1 Profilo aziendale

Fare clic sul profilo aziendale nella Figura 9.35 per passare all'interfaccia della Figura 9.36:

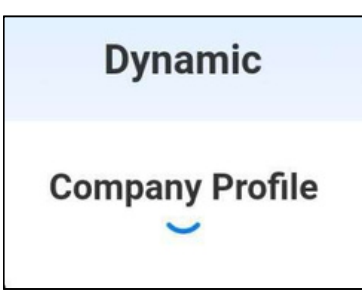

Figura 9.36: Profilo aziendale

#### 9.3.10.2 Profilo aziendale

Cliccando sulla promozione del marchio nella Figura 9.35, l'interfaccia passa a quella mostrata nella Figura 9.37:

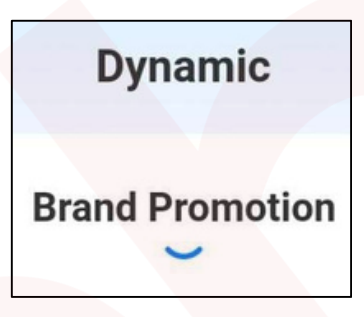

Figura 9.37: Promozione del marchio

#### 9.3.10.3 Noleggio attrezzature

Fare clic sul noleggio dell'attrezzatura nella Figura 9.35 e andare all'interfaccia mostrata nella Figura 9.38:

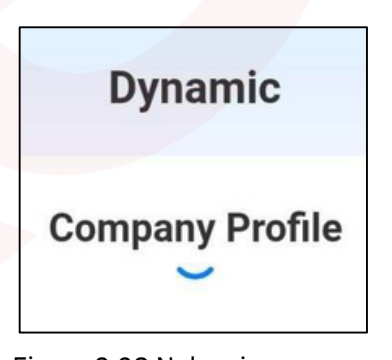

Figura 9.38 Noleggio attrezzature

#### 9.3.11 Il mio spazio

Cliccando su Il mio spazio nella Figura 9.13, l'interfaccia cambia in Figura 9.39. Ci sono 8 sezioni, clicca sul nickname dell'utente in alto per modificare i miei dati, Account e sicurezza, Resi, Contratto utente, Informativa sulla privacy, Controlla aggiornamenti, Svuota cache e Chi siamo.

| 6 | User Nickname 🗦      |   |
|---|----------------------|---|
| ۵ | Account and Security | > |
| e | Comment Feedback     | 5 |
| 2 | User Agreement       | 1 |
| Ø | Privacy Policy       | > |
| E | Check for Updates    | > |
|   | Clear cache 56.38KB  | > |
| Q | About us             | > |
|   |                      |   |

Figura 9.39 del mio spazio

#### 9.3.11.1 Le mie informazioni

Fai clic sul nickname dell'utente per modificare i miei dati. Puoi modificare l'avatar e il nickname, quindi fai clic su Salva dopo la modifica. 9.3.11.2 Numero di conto e sicurezza

Cliccando su Account e sicurezza nella figura 9.39, puoi cambiare la password dell'account e annullare l'account, come mostrato nella figura 9.41 Account e sicurezza, clicca su Cambia password per cambiare la password, e ci sono due modi per cambiare la password: tramite la vecchia password o controllando il numero di cellulare, come mostrato nella figura 9.42 per cambiare la password, l'altro è cliccare su Annulla account, puoi cliccare per riempire l'account, come mostrato nella Figura 9.43 Annulla account.

| <       | Account and Security | у |
|---------|----------------------|---|
| Change  | password             | > |
| Log off | account              | > |
|         |                      |   |
|         |                      |   |
|         |                      |   |
|         |                      |   |

Figura 9.41 Conto numero e sicurezza

| <        | Change password           | 0.000 |
|----------|---------------------------|-------|
| Old Pass | sword verification change | >     |
| Email Ve | erification Modification  | >     |
|          |                           |       |
|          |                           |       |
|          |                           |       |
|          |                           |       |
|          |                           |       |

Figura 9.42 Modifica della password

| <                                                                   | Log off account                                                                                                    |
|---------------------------------------------------------------------|----------------------------------------------------------------------------------------------------|
| Fill in and<br>staff will a<br>you volunt<br>products/<br>anonymize | submit the cancellation application, and the<br>issist you in completing the cancellation. After<br>tarily log out, we will stop providing you with<br>services, delete your personal information or<br>e it according to applicable laws |
|                                                                     |                                                                                                    |
|                                                                     |                                                                                                    |
|                                                                     |                                                                                                    |
|                                                                     | C                                                                                                    |
|                                                                     | U                                                                                                    |
|                                                                     |                                                                                                    |
|                                                                     | Fill in the Cancellation Application                                                                                                    |

Figura 9.43 Annullamento dell'account

## 9.3.11.3 Risposte

Fare clic su "Feedback" nella Figura 9.39, come mostrato nella Figura 9.44. Il feedback può essere fornito in base al tipo di feedback corrispondente.

| < 0                          | omment Feedback            | Feedback Log        |
|------------------------------|----------------------------|---------------------|
| Feedback t                   | уре                        |                     |
| Product                      | - Functional               | Other Issues        |
| Problem De                   | escription (0/300)         |                     |
| The more de<br>can solve the | tailed the problem descrip | tion, the faster we |
|                              |                            |                     |
|                              |                            |                     |
|                              |                            |                     |
|                              |                            |                     |
| +                            |                            |                     |
|                              |                            |                     |
|                              |                            | zhang               |
|                              |                            |                     |
|                              |                            |                     |
|                              |                            |                     |
|                              | Submit feedback            |                     |
|                              |                            |                     |

Figura 9.44 Notifica di feedback

#### 9.3.11.4 Contratto d'uso

Fare clic sul contratto utente nella Figura 9.39, come mostrato nella Figura 9.45, e visualizzare in dettaglio il contenuto del contratto di registrazione utente.

| <          | Registration Agreement                                   |
|------------|----------------------------------------------------------|
| <b>≪</b> X | STO 》 User Service Agreement                             |
| The        | XSTO 》 User Service Agreement will help you unde         |
| rsta       | ind the following content:                               |
| 1、         | Introduction                                             |
| 2、         | Service Description                                      |
| 3.         | Service usage rules                                      |
| 4.         | Upload and share user content                            |
| 5、         | User Personal Information Protection                     |
| 6,         | Intellectual Property                                    |
| 7、         | Advertising, third-party links                           |
| 8.         | Limitation of Liability                                  |
| 9.         | Change and Termination of Services                       |
| 10,        | Account cancellation                                     |
| 11,        | Minors clause                                            |
| 12、        | Notification                                             |
| 13、        | Contact information                                      |
| 14.        | Other                                                    |
| 1、         | Introduction                                             |
| 1.1        | This agreement is between the user (hereinafter referr   |
| ed t       | o as "you") and the Zhongshan Xiaoshentong Innovati      |
| on         | Fechnology Co., Ltd (hereinafter referred to as "Xiaoshe |
| nto        | ng"), and the Xiaoshentong will strictly provide product |
| s ar       | nd/or services in accordance with the terms of this agr  |
| een        | nent. The terms of this agreement constitute a prerequi  |
| site       | for your use of the products and/or services provided    |
| by t       | he Xiaoshentong and their derivative services. You sha   |

Figura 9.45 Contratto utente

#### 9.3.11.5 Informativa sulla privacy

Fare clic sull'informativa sulla privacy nella Figura 9.39, come mostrato nella Figura 9.46, per visualizzare il contenuto dettagliato dell'informativa sulla privacy per questa applicazione.

| <       | Privacy Policy                                        |
|---------|-------------------------------------------------------|
| Privacy | / Policy                                              |
| Update  | ed on:June 16, 2023                                   |
| Effecti | ve date: June 16, 2023                                |
| This po | olicy applies to XSTO App products or services (her   |
| einafte | r referred to as "this application")                  |
| This pr | ivacy policy section will help you understand the fol |
| lowing  |                                                       |
| 1. De   | finition and Scope of Application                     |
| 2. Ho   | w do we collect and use your information;             |
| 3、 H    | ow do we use cookies and similar technol              |
| ogies   | ;                                                     |
| 4、 H    | ow do we share, transfer, and publicly disc           |
| lose u  | isers' personal information;                          |
| 5、 H    | ow do we protect the information securit              |
| y of u  | sers;                                                 |
| 6, H    | ow do you manage personal information;                |
| 7、 H    | ow do we handle information about minor               |
| s;      |                                                       |
| 8、 H    | ow your information is transferred globall            |
| у;      |                                                       |

Figura 9.46 Informativa sulla privacy

#### 9.3.11.6 Controllare l'aggiornamento

Fare clic su Controlla aggiornamenti nella Figura 9.39, come mostrato nella Figura 9.47, per verificare se la versione corrente dell'applicazione è la versione più recente. La visualizzazione nella figura indica che l'applicazione corrente è la versione più recente e che non è richiesto alcun aggiornamento.

|   |   | User Nickname >      |   |
|---|---|----------------------|---|
| - | 6 | Account and Security | > |
| 6 | e | Comment Feedback     | > |
| ( | 3 | User Agreement       | > |
| ( | 0 | Privacy Policy       | > |
|   |   | Check for Updates    | > |
| 1 |   | Clear cache 56.38KB  | > |
| 1 | 0 | About us             | > |

Figura 9.47 Controllo degli aggiornamenti

#### 9.3.11.7 Cache vuota

Fare clic su Cancella cache nella Figura 9.39 per cancellare le informazioni della cache relative all'applicazione. La dimensione specifica della cache è visualizzata sul lato destro dell'immagine, la dimensione della cache nella figura 9.39 è 1,3 MB. Fare attenzione a cancellare la cache, quindi il contenuto correlato all'applicazione può utilizzare di nuovo il download del contenuto correlato al traffico. Per evitare un consumo di traffico aggiuntivo non necessario dovuto alla cache, scegliere attentamente di cancellare la cache.

#### 9.3.11.8 Chi siamo

Fare clic su Chi siamo nella Figura 9.39, come mostrato nella Figura 9.48. Chi siamo

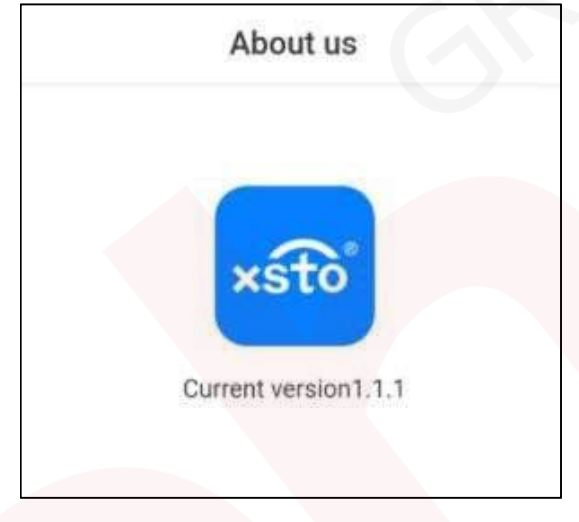

La figura 9.48 è rilevante per noi

Distribuito da: IDENTITES Boulevard de la Chanterie - ZA Pôle 43 43124 Saint Barthelemy d'Anjou Telefono: 02.41.3C.18.48